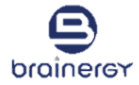

#### **Digital Signature System**

Create by: Brainergy.digital

Date: 22 March 2023

# คู่มือการใช้งานสำหรับ Approver

# **TABLE OF CONTENT**

- LOGIN การเข้าใช้งานระบบ
- FORGOT PASSWORD ลืมรหัสผ่าน
- Create Signature การสร้างลายเซ็น
- Create Document การสร้างเอกสาร เพื่อขอลงนาม
- Approve Document การลงนามเอกสาร
- Check Document Status การตรวจสอบสถานะเอกสาร
- Search Document การค้นหารายการเอกสาร

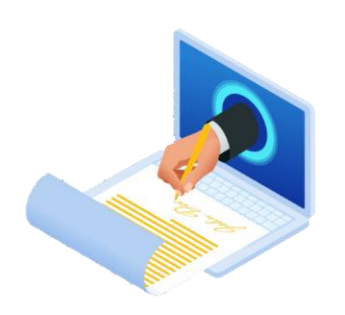

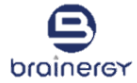

## LOGIN

# การเข้าใช้งานระบบ

projuerex

เปิดโปรแกรม Google Chrome 🚫 1.

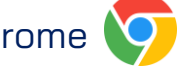

- ใส่ URL: <u>https://zennlite.brainergy.io/accounts/login</u> 2.
- З. กด Enter

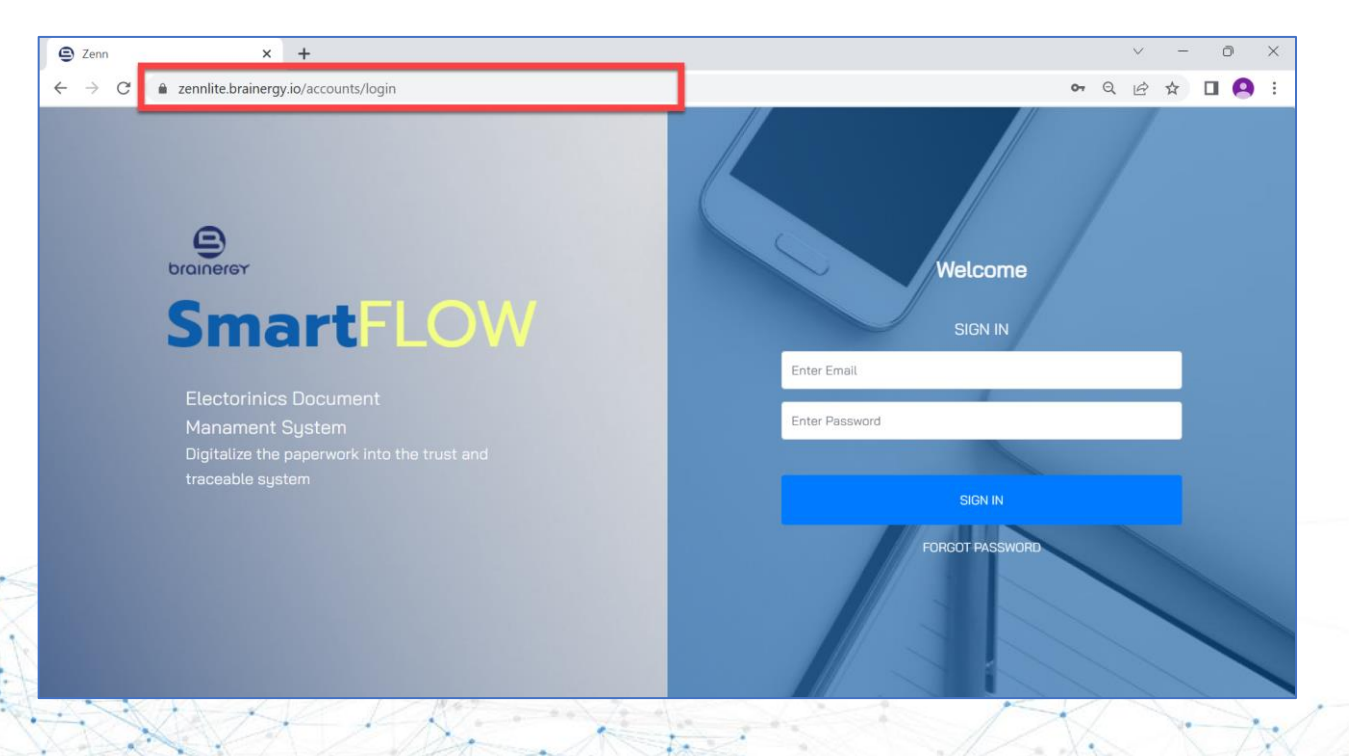

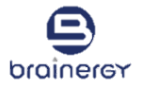

- 4. ระบบแสดงหน้าการเข้าใช้งาน ดังรูป
- 5. กรอก "อีเมล" และ "รหัสผ่าน" ที่ลงทะเบียนไว้แล้ว

\*หมายเหตุ: รหัสผ่านต้องประกอบด้วย อักขระขั้นต่ำ 6 ตัวที่มีอักษรตัวใหญ่ ตัวเลข และอักขระพิเศษอย่างน้อยหนึ่งตัว

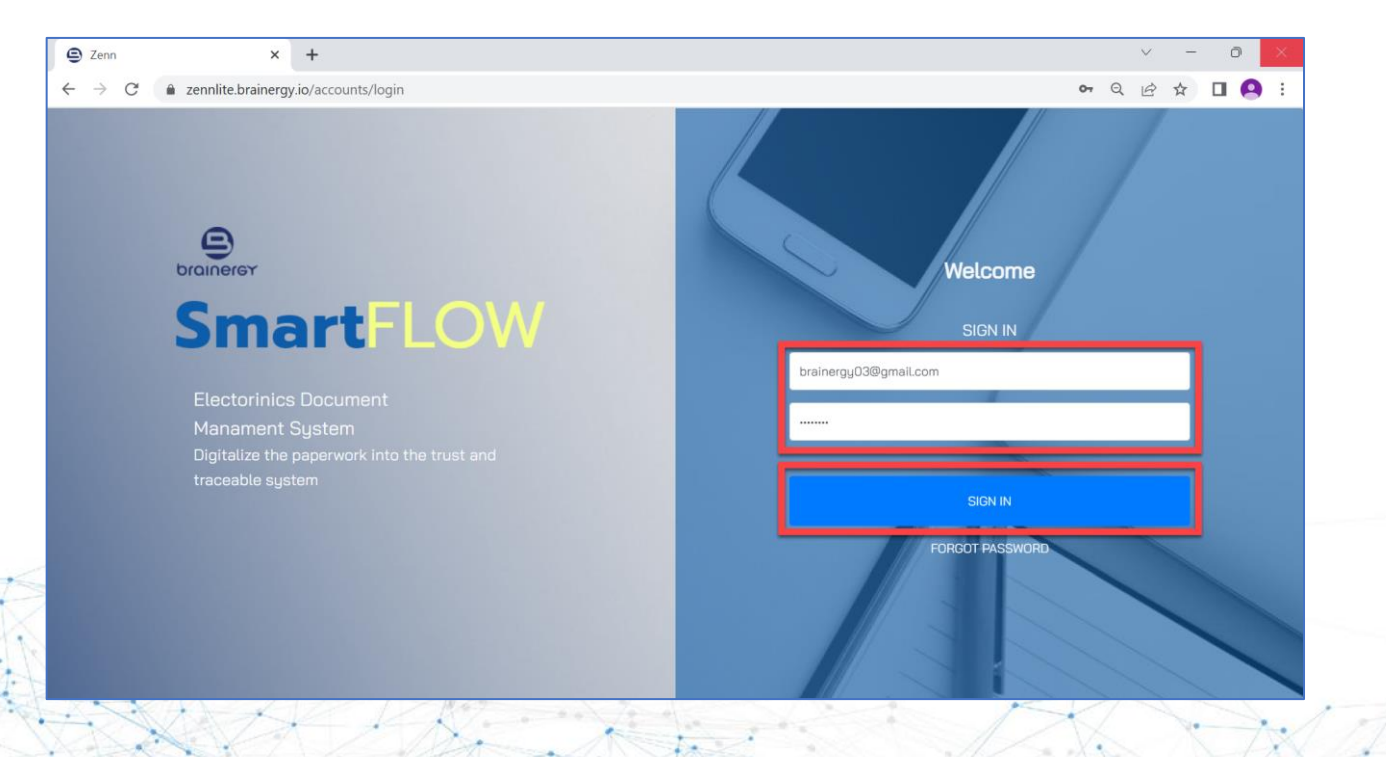

Brainerey

6. ระบบแสดงหน้าให้ใส่รหัสผ่านชั่วคราว (OTP) ดังรูป

ให้ไปที่อีเมลที่ลงทะเบียน เพื่อนำรหัสผ่านชั่วคราวมากรอกในหน้านี้

\*หมายเหตุ: ต้องกรอกรหัสผ่านชั่วคราว <u>ภายใน 10 นาที</u>มิเช่นนั้นรหัสจะหมดอายุ และต้องทำการขอรหัสผ่านชั่วคราวใหม่อีกครั้ง โดยการคลิกที่ปุ่ม Resend

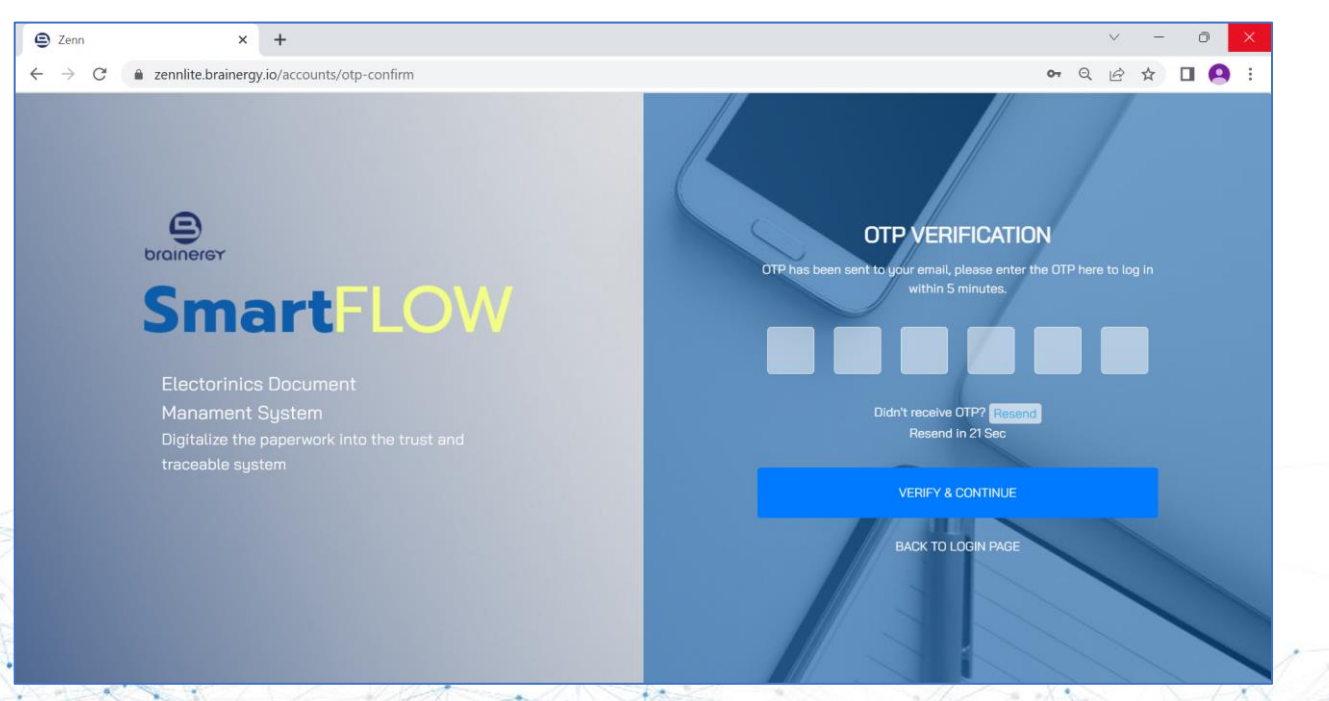

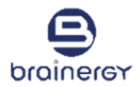

#### ตัวอย่างอีเมลรหัสผ่านชั่วคราว (OTP)

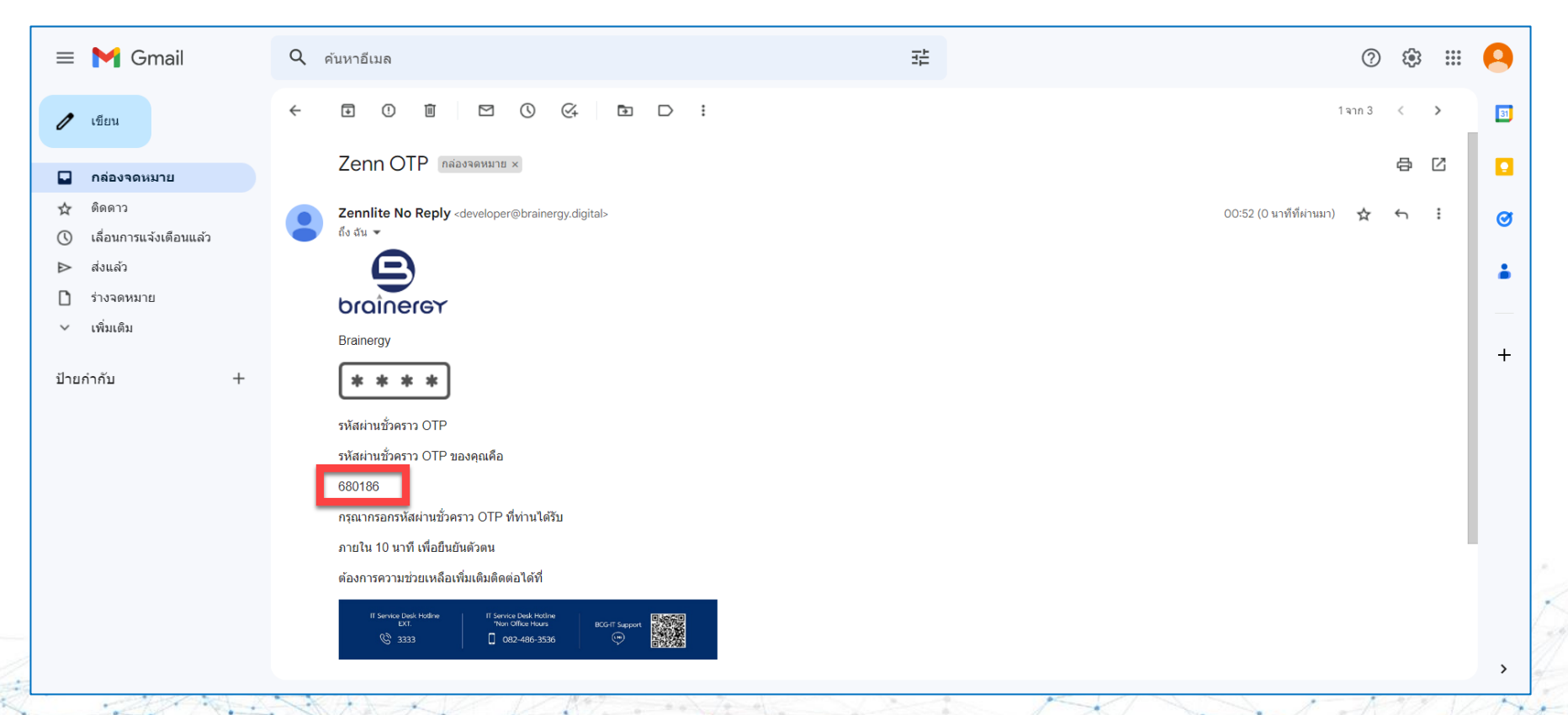

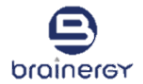

- 7. กรอกรหัสใช้ครั้งเดียว ที่ได้มาจากอีเมล
- 8. คลิกปุ่ม "VERIFY & CONTINUE"

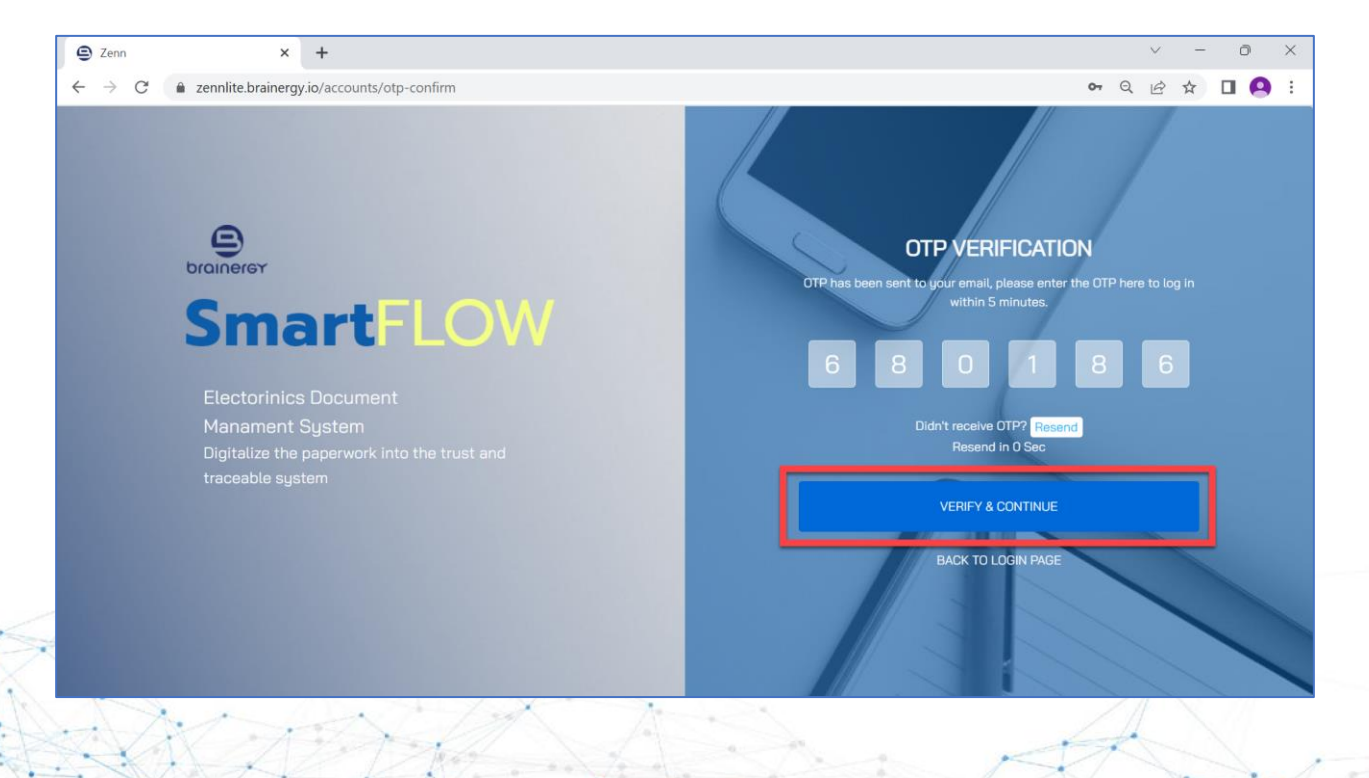

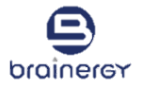

#### 9. เมื่อระบบตรวจสอบรหัสผ่านชั่วคราวเรียบร้อย ระบบจะแสดงหน้าเริ่มต้นการใช้งาน ดังรูป

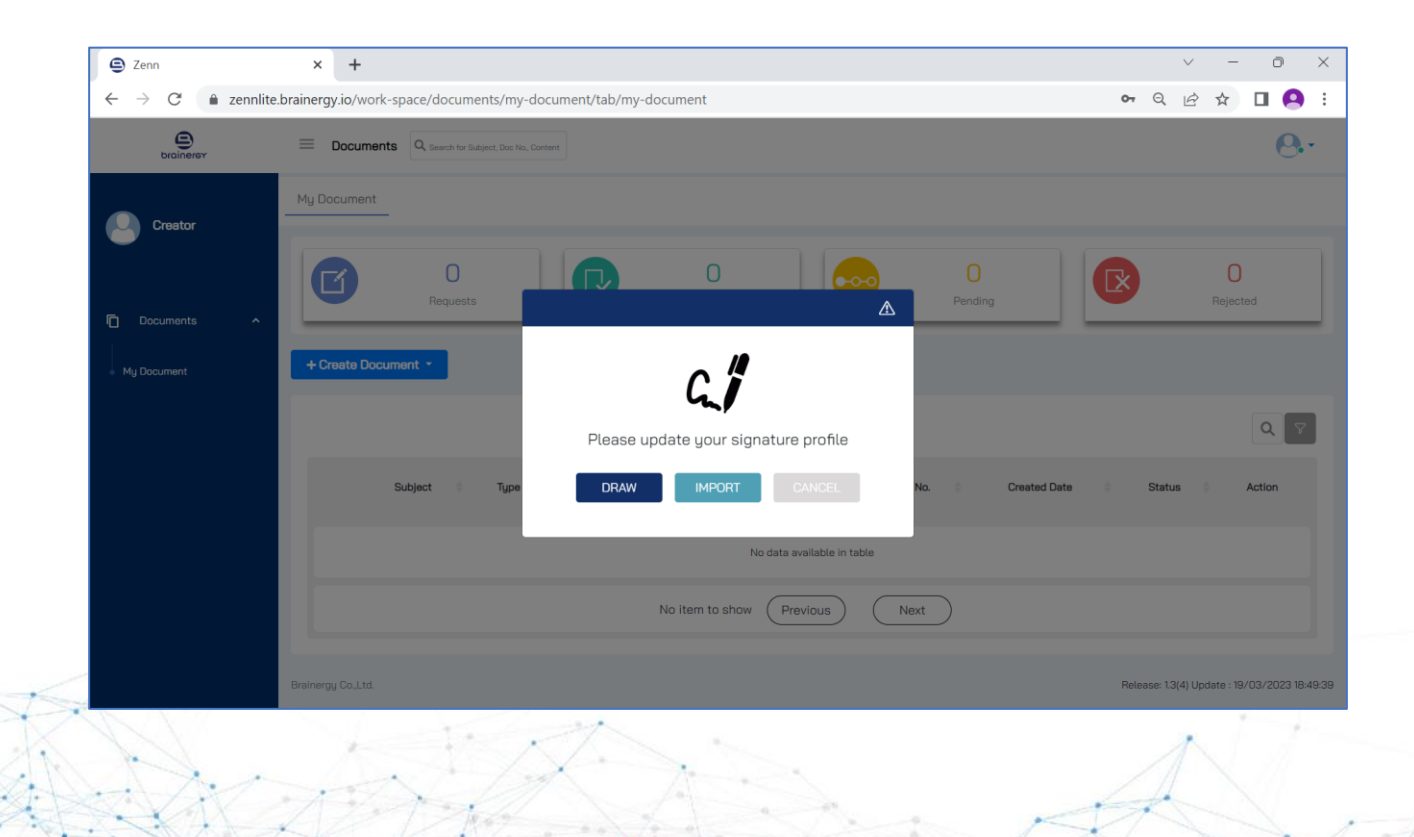

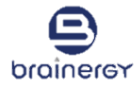

# **FORGOT PASSWORD**

# ลืมรหัสผ่าน (ตั้งรหัสผ่านใหม่)

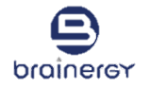

1. กรณีลืมรหัสผ่านให้คลิกที่ "FORGOT PASSWORD" เพื่อให้ทำการเปลี่ยนรหัสผ่านใหม่

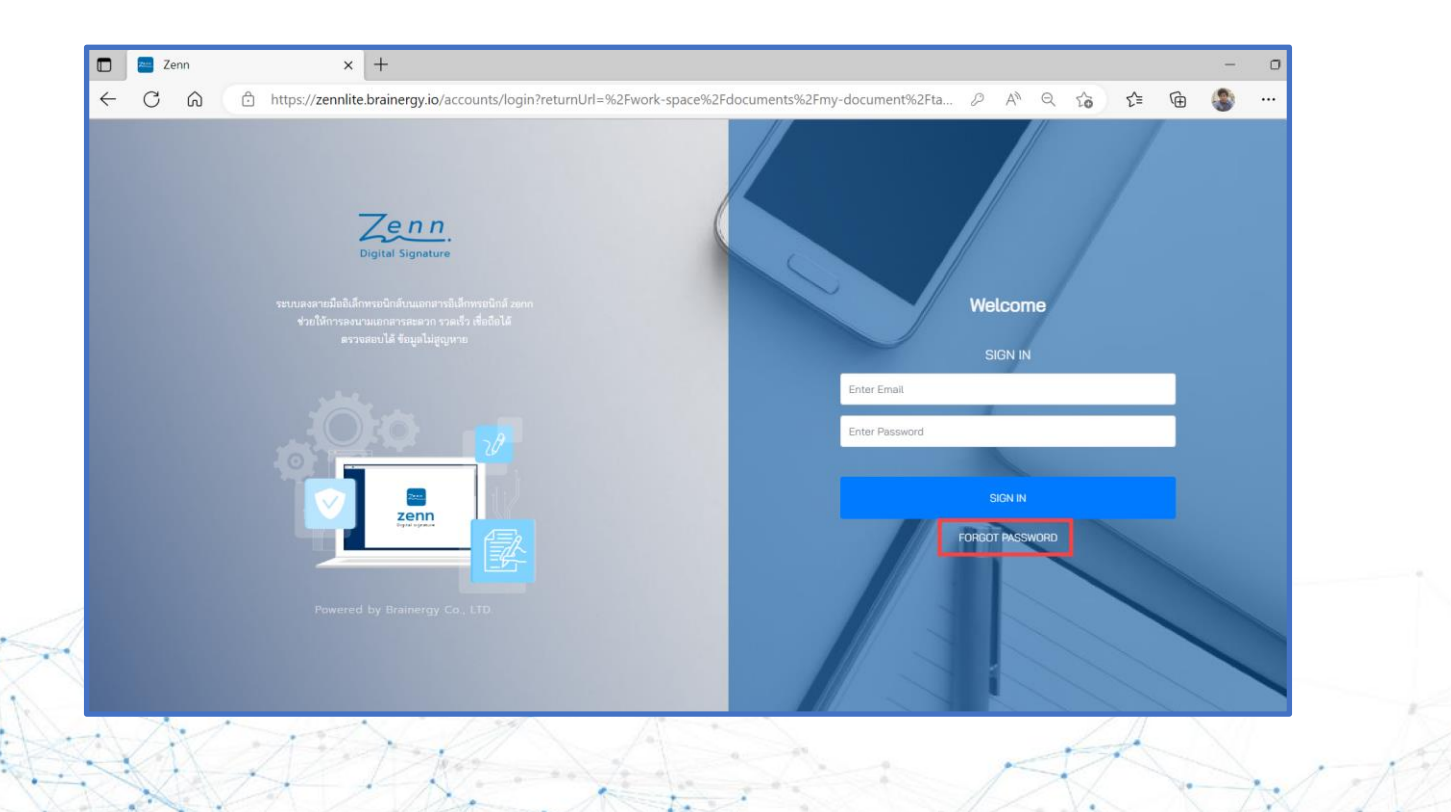

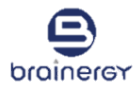

- 2. กรอก "อีเมล" ที่ลงทะเบียนไว้
- 3. คลิกปุ่ม "REQUEST NEW PASSWORD"

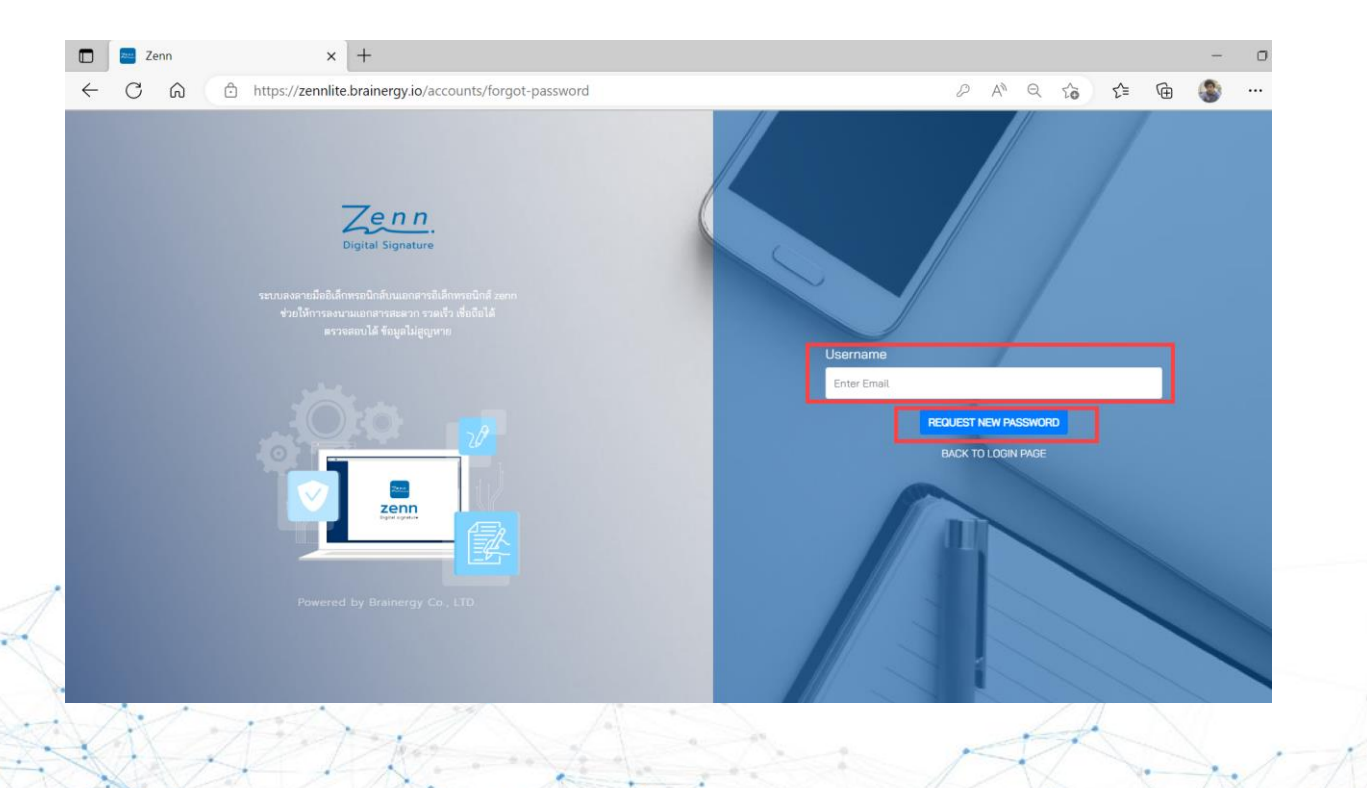

- Brainerey
- ระบบจะแสดงข้อความ "The link for reset your password was sent to your email. Please check your email inbox." เพื่อแจ้งว่าระบบได้ส่งลิงค์สำหรับการเปลี่ยนรหัสผ่านไปยังอีเมลเรียบร้อยแล้ว

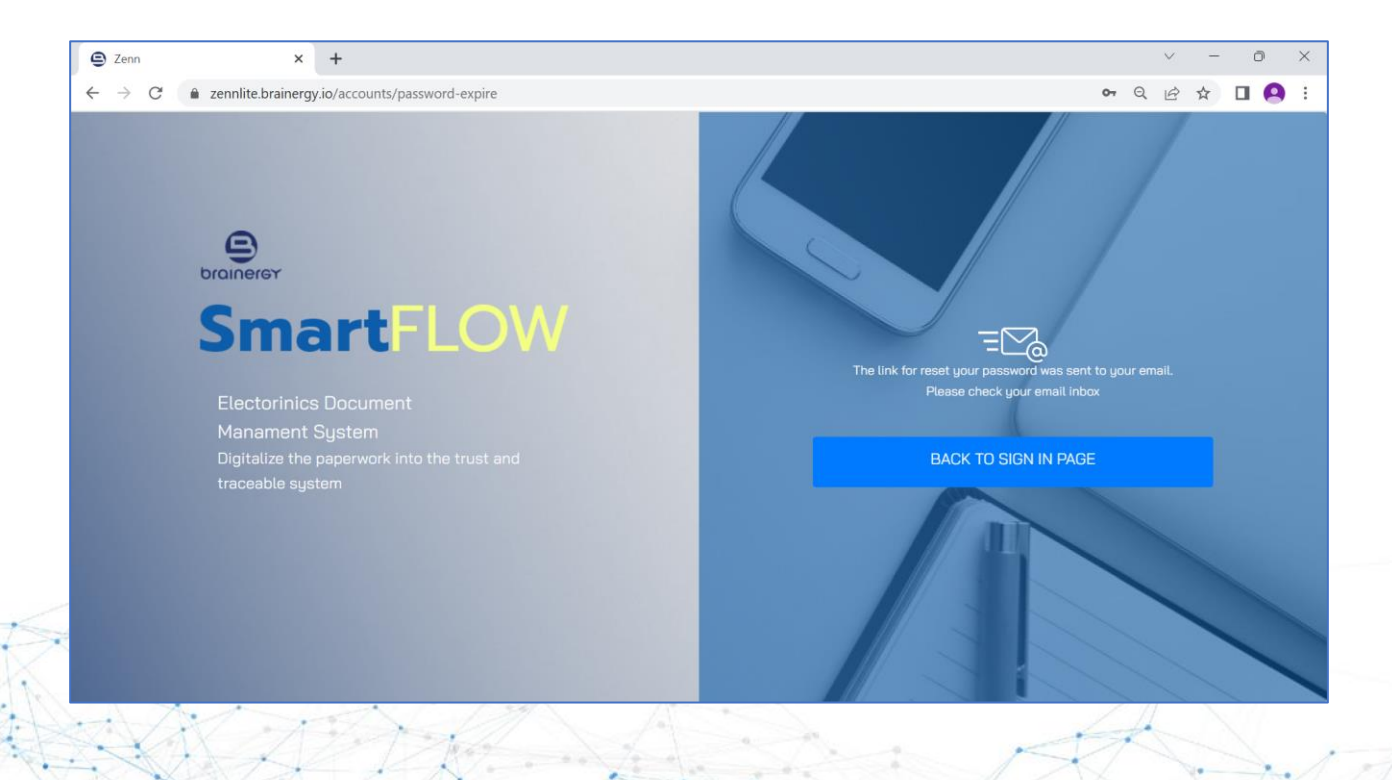

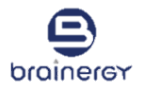

#### 5. ไปที่อีเมล และคลิกที่ลิงค์ SET NEW PASSWORD

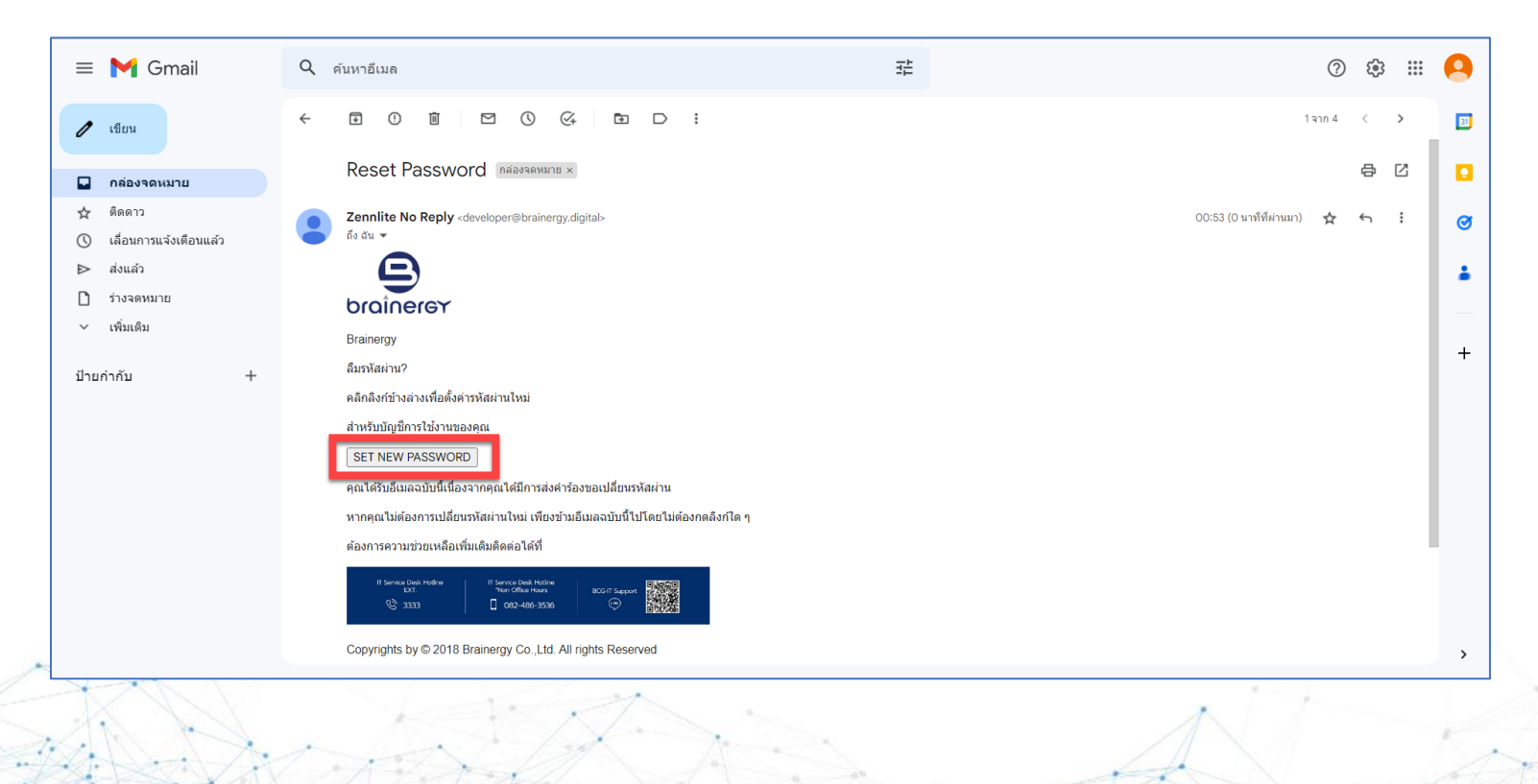

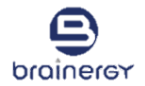

- 6. ระบบจะเปิดหน้า RESET PASSWORD ดังรูป
- 7. กรอกรหัสผ่านใหม่ 2 ครั้ง ให้เหมือนกัน

\*หมายเหตุ: รหัสผ่านต้องประกอบด้วย อักขระขั้นต่ำ 6 ตัวที่มีอักษรตัวใหญ่ ตัวเลข และอักขระพิเศษอย่างน้อยหนึ่งตัว

8. คลิกที่ปุ่ม "RESET PASSWORD"

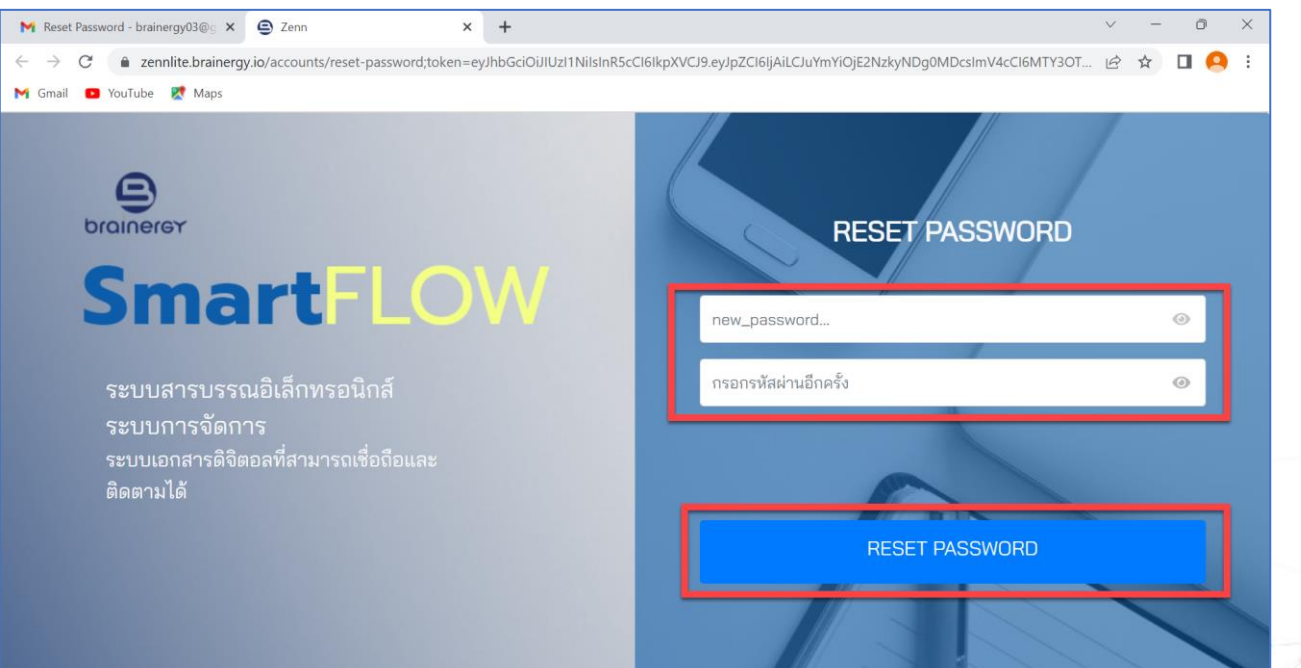

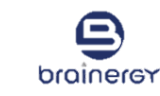

9. คลิกที่ปุ่ม "กลับไปยังหน้าเข้าสู่ระบบ" เพื่อดำเนินการเข้าใช้งานระบบ (อ้างอิงขั้นตอนการเข้าใช้งานระบบ)

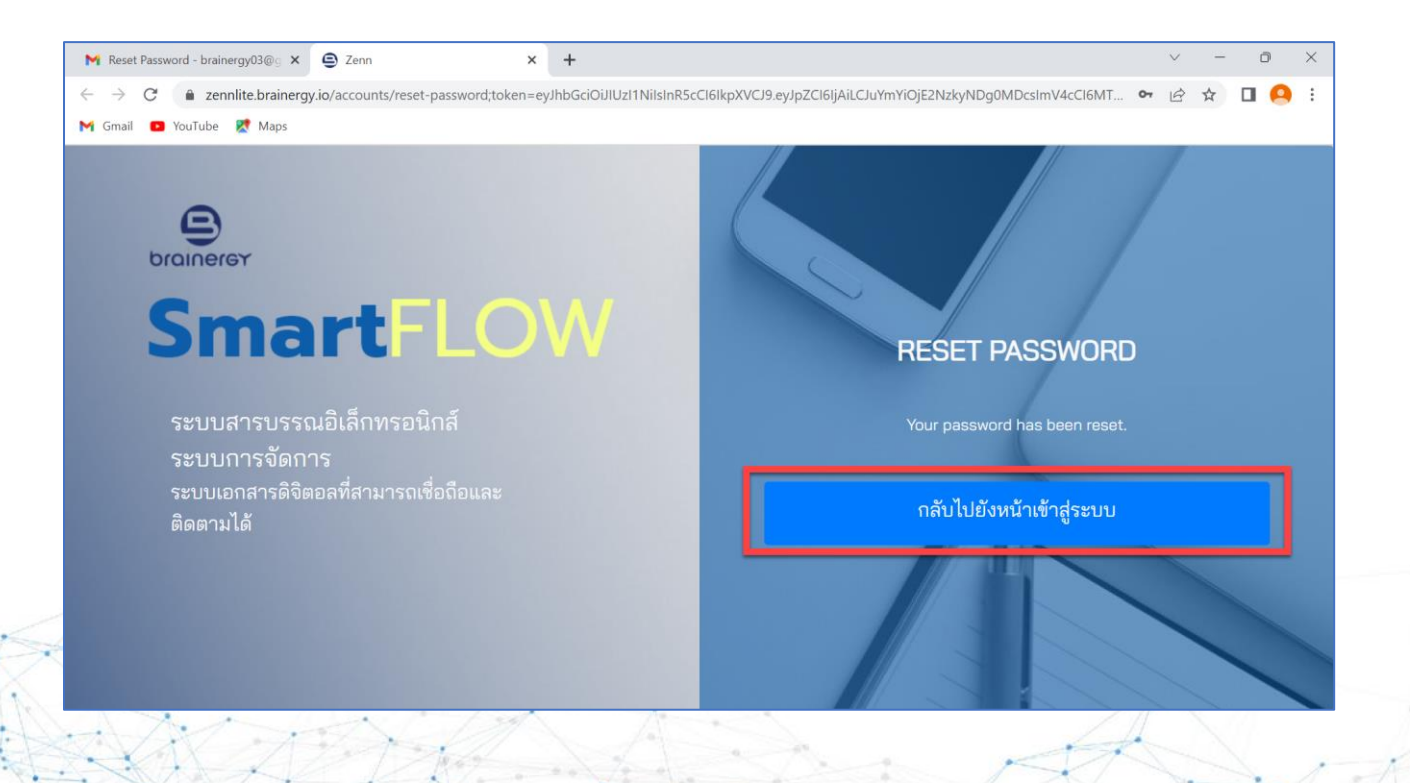

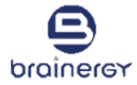

# **Create Signature**

# การสร้างลายเซ็น

 คลิกที่ปุ่ม DRAW เพื่อวาดลายเซ็น กรณีมีรูปลายเซ็นอยู่แล้ว ให้คลิกที่ปุ่ม IMPORT (ดูขั้นตอนที่ 5 หน้า 30) กรณีไม่ต้องการวาดลายเซ็น ให้กดปุ่ม CANCEL

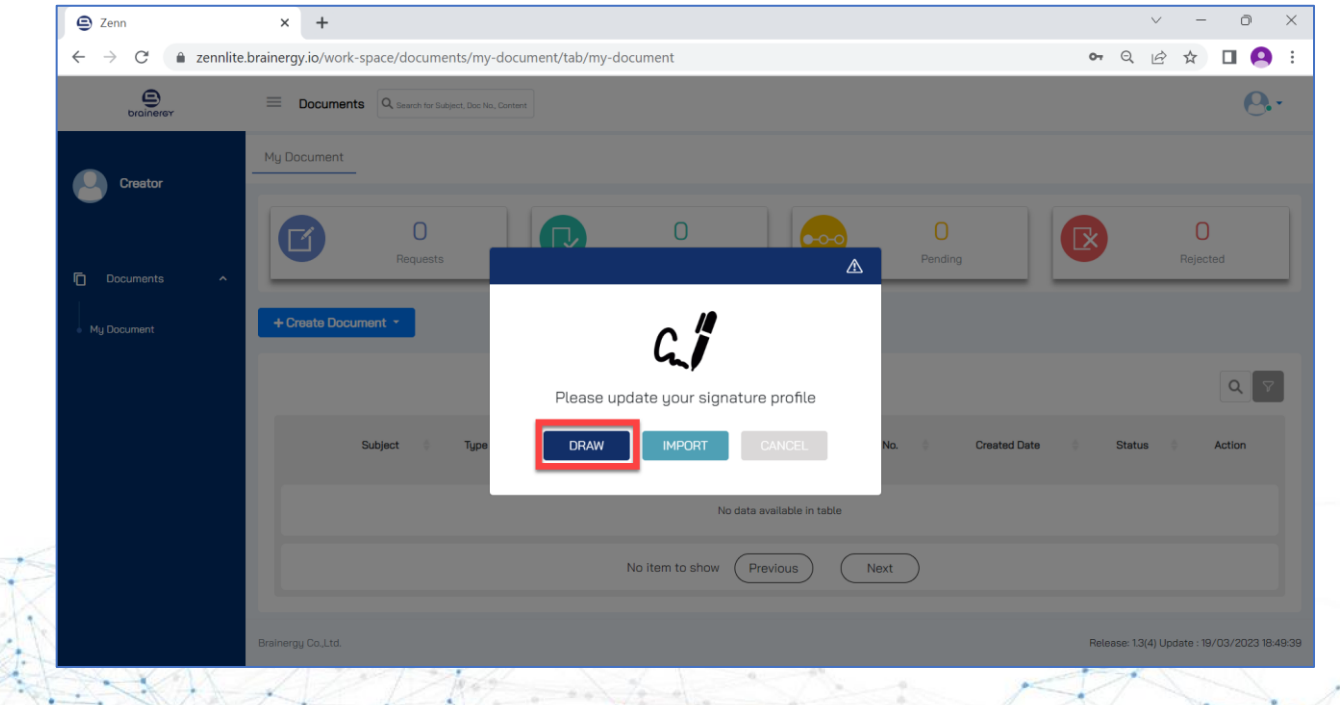

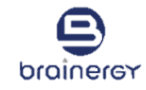

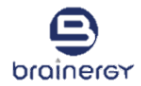

- 2. ลาก เมาส์/ปากกา tablet เพื่อวาดรูปลายเซ็นในพื้นที่สีขาวดังรูป
- 3. คลิกปุ่ม SAVE
  - กรณีต้องการวาดลายเซ็นใหม่ ให้คลิกปุ่ม Clear
  - ยกเลิก ให้คลิกปุ่ม Cancel

| 😑 Zenn                                           | × +                                                  |                               |                 | ~ - 0 X                                      |
|--------------------------------------------------|------------------------------------------------------|-------------------------------|-----------------|----------------------------------------------|
| $\leftrightarrow$ $\rightarrow$ C $\bullet$ zenr | ite.brainergy.io/work-space/documents/my-document/ta | b/my-document                 |                 | ञ ९ 🖻 🖈 🔲 😫 :                                |
| brainerer                                        | Documents Q Search for Subject, Doc No., Content     |                               |                 | <u>e</u> .                                   |
| Crestor                                          |                                                      | 0                             |                 |                                              |
| Documents     My Document                        | Requests Sign here + Create Document                 | Dov                           | Pending         | Rejected                                     |
|                                                  | Subject d Type                                       | Save Clear Cancel             | b. Created Date | Status d Action                              |
|                                                  |                                                      | No data available in table    |                 |                                              |
|                                                  |                                                      | No item to show Previous Next | $\supset$       |                                              |
|                                                  | Brainergy Co.,Ltd.                                   |                               |                 | Release: 1.3(4) Update : 19/03/2023 18:49:35 |

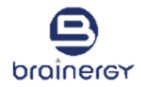

4. เมื่อคลิกปุ่ม SAVE ระบบจะแสดงข้อความยืนยันการบันทึกภาพลายเซ็น ดังรูป

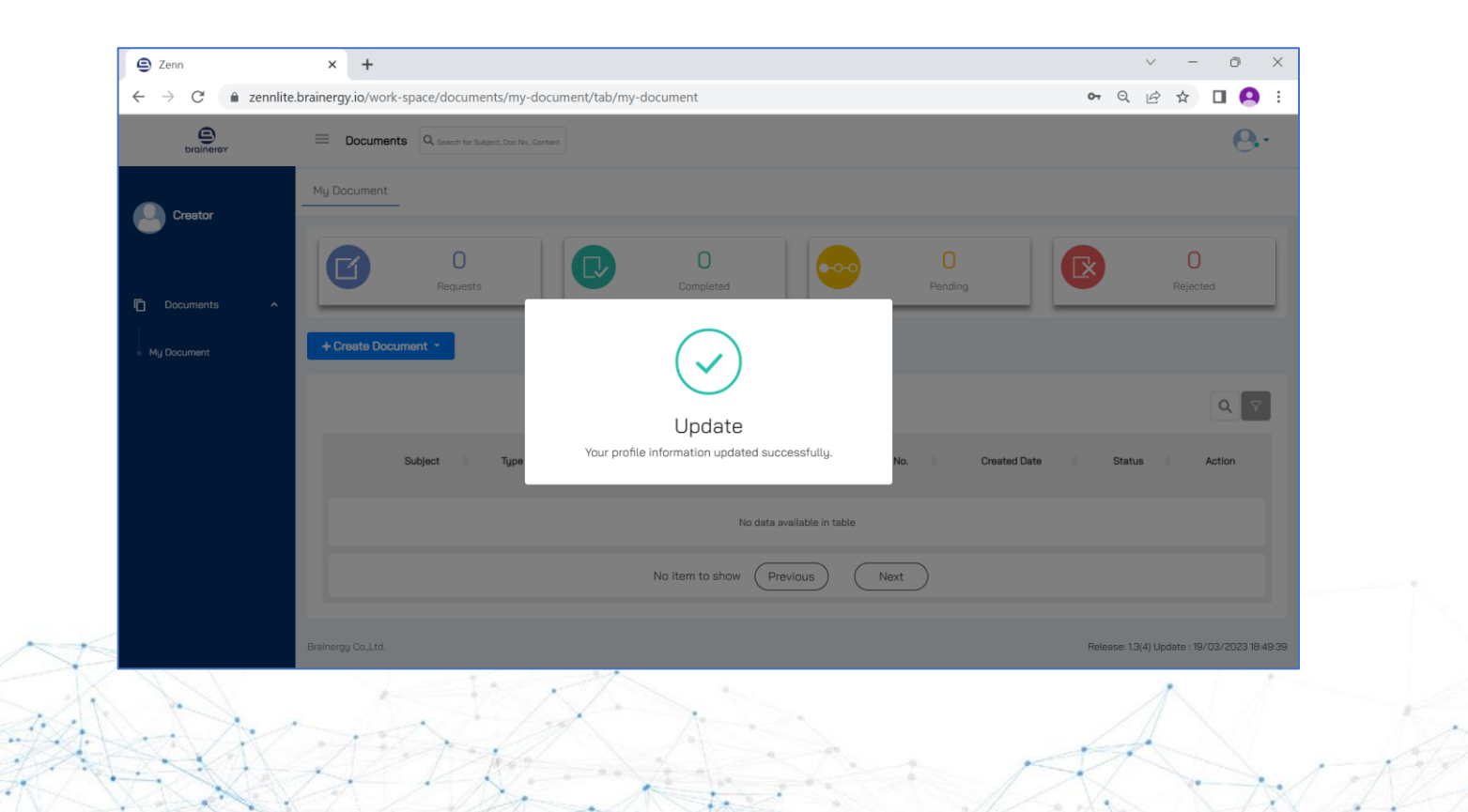

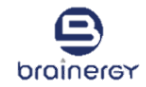

5. กรณีมีรูปลายเซ็นอยู่แล้ว ให้คลิกที่ปุ่ม IMPORT

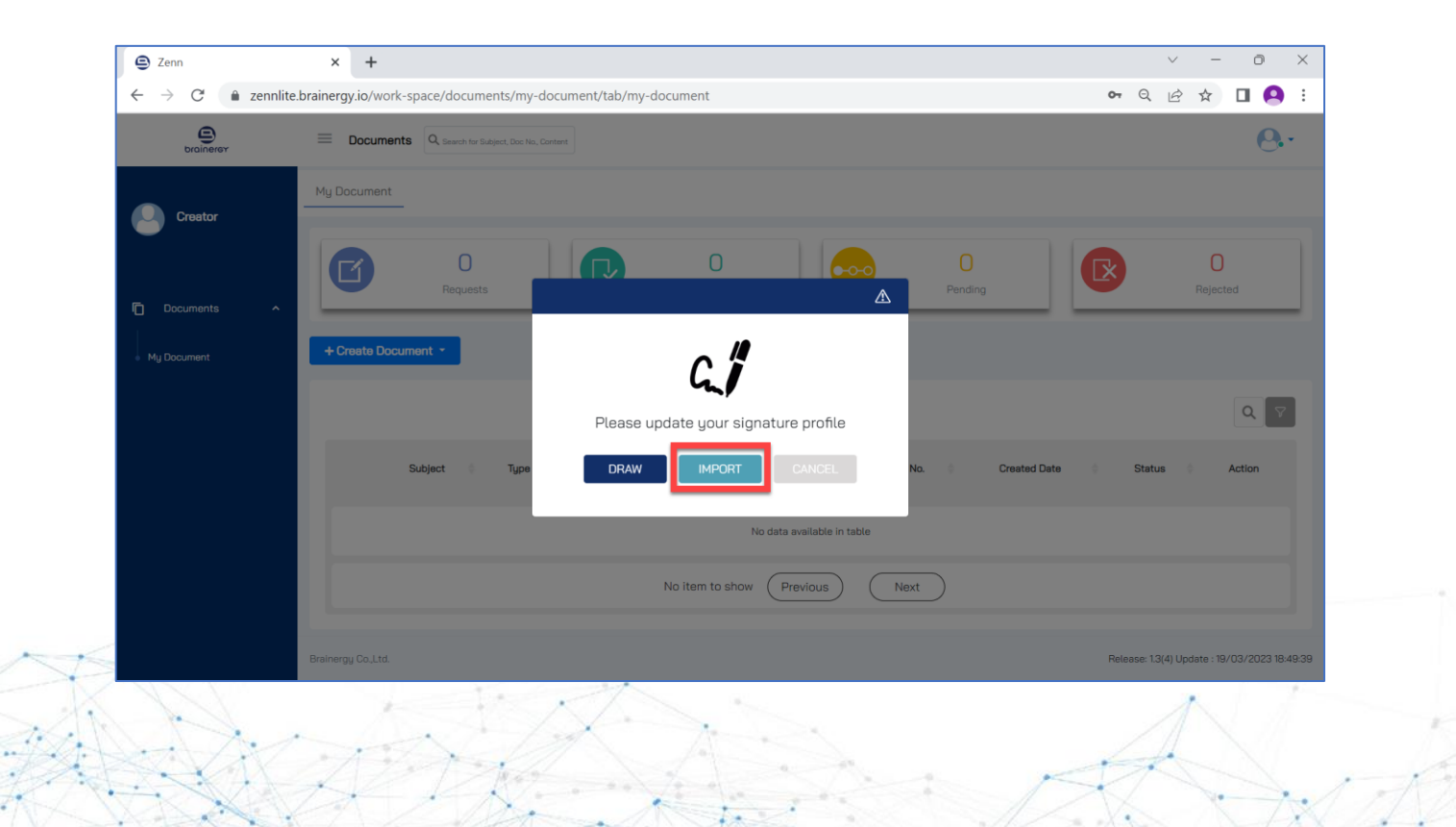

## brainerer

## ขั้นตอนการสร้างลายเซ็น

- 6. คลิกปุ่ม BROWSE
- 7. เลือกไฟล์รูปลายเซ็นที่ต้องการ และคลิกปุ่ม Open

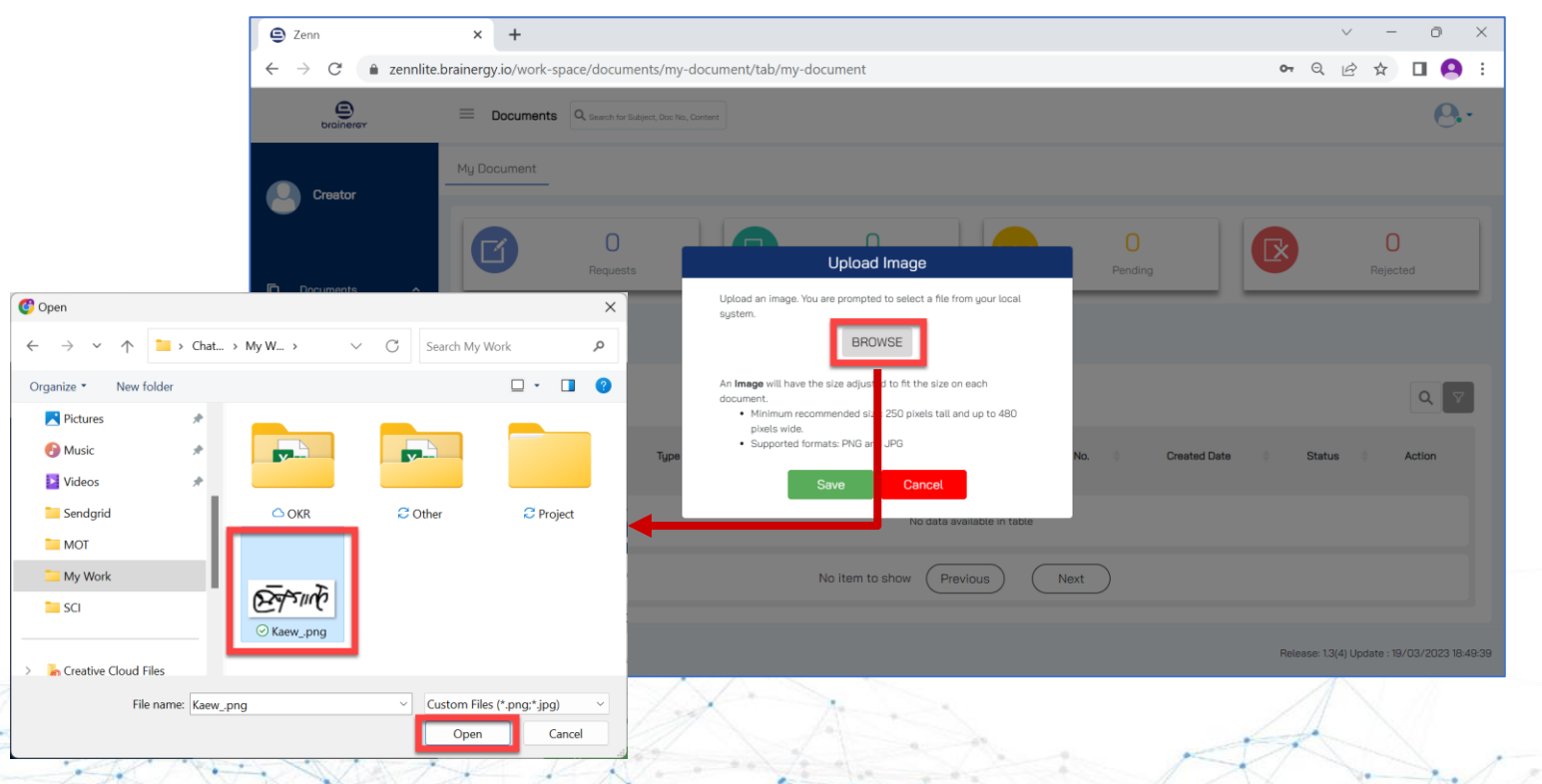

8. ระบบจะแสดงตัวอย่างรูปลายเซ็นที่นำเข้า

สามารถปรับแต่งขนาด และตำแหน่งการแสดงรูปลายเซ็นให้ได้ตามขนาดที่ระบบกำหนดได้

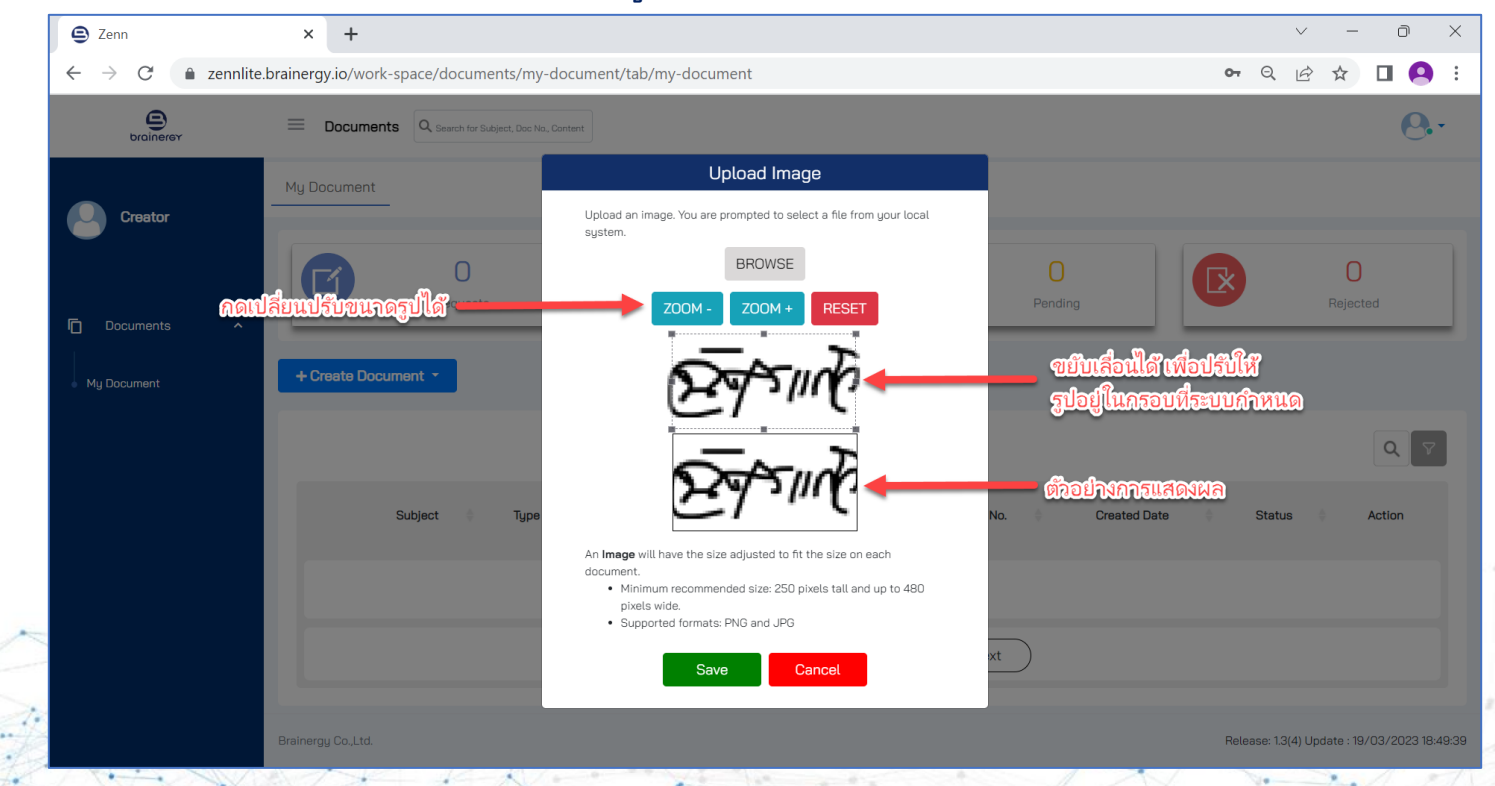

projuerex

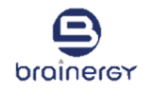

9. เมื่อได้ตามขนาดที่ต้องการแล้ว ให้คลิดที่ปุ่ม SAVE

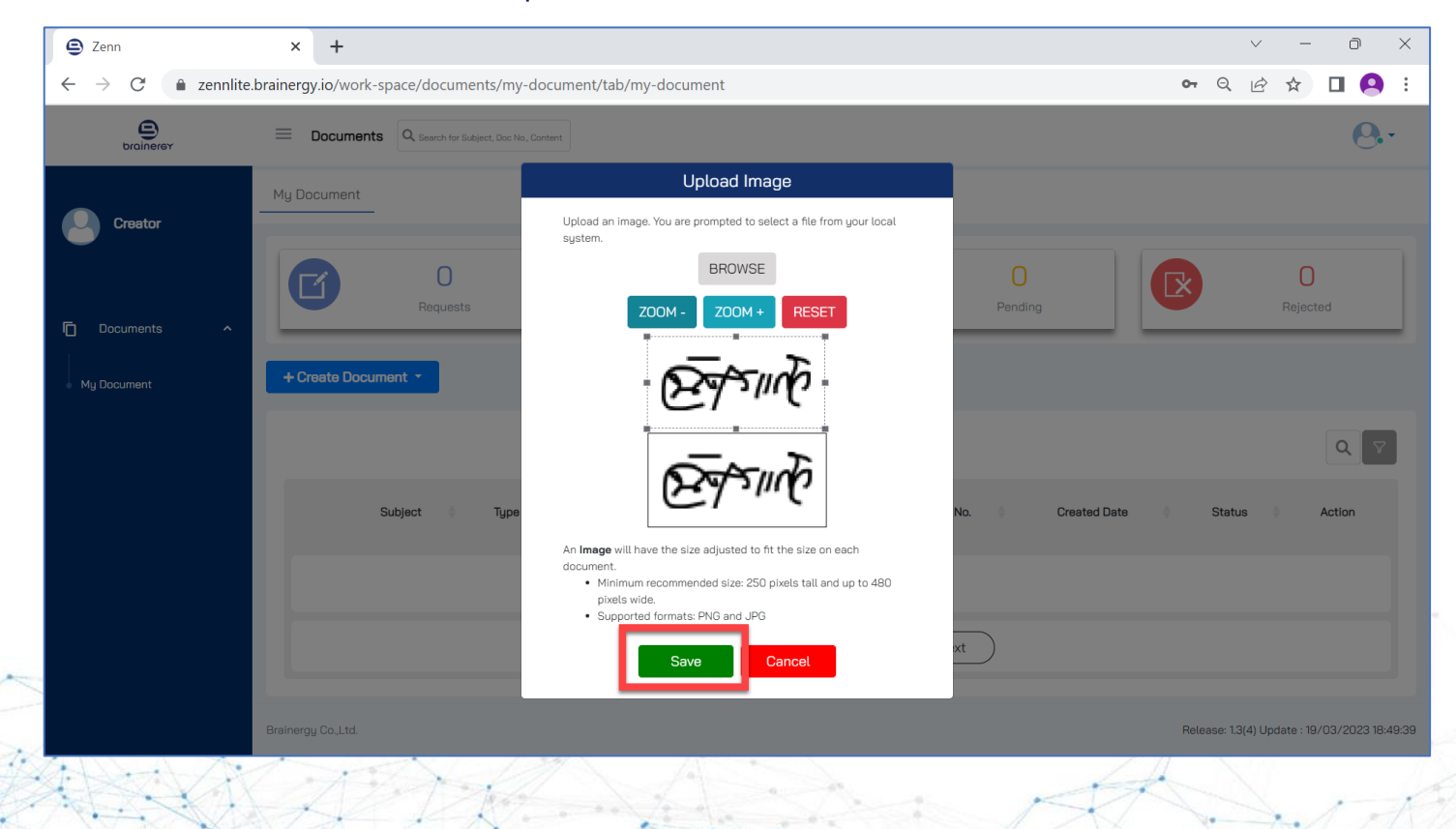

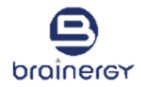

#### 10. เมื่อคลิกปุ่ม SAVE ระบบจะแสดงข้อความยืนยันการบันทึกภาพลายเซ็น ดังรูป

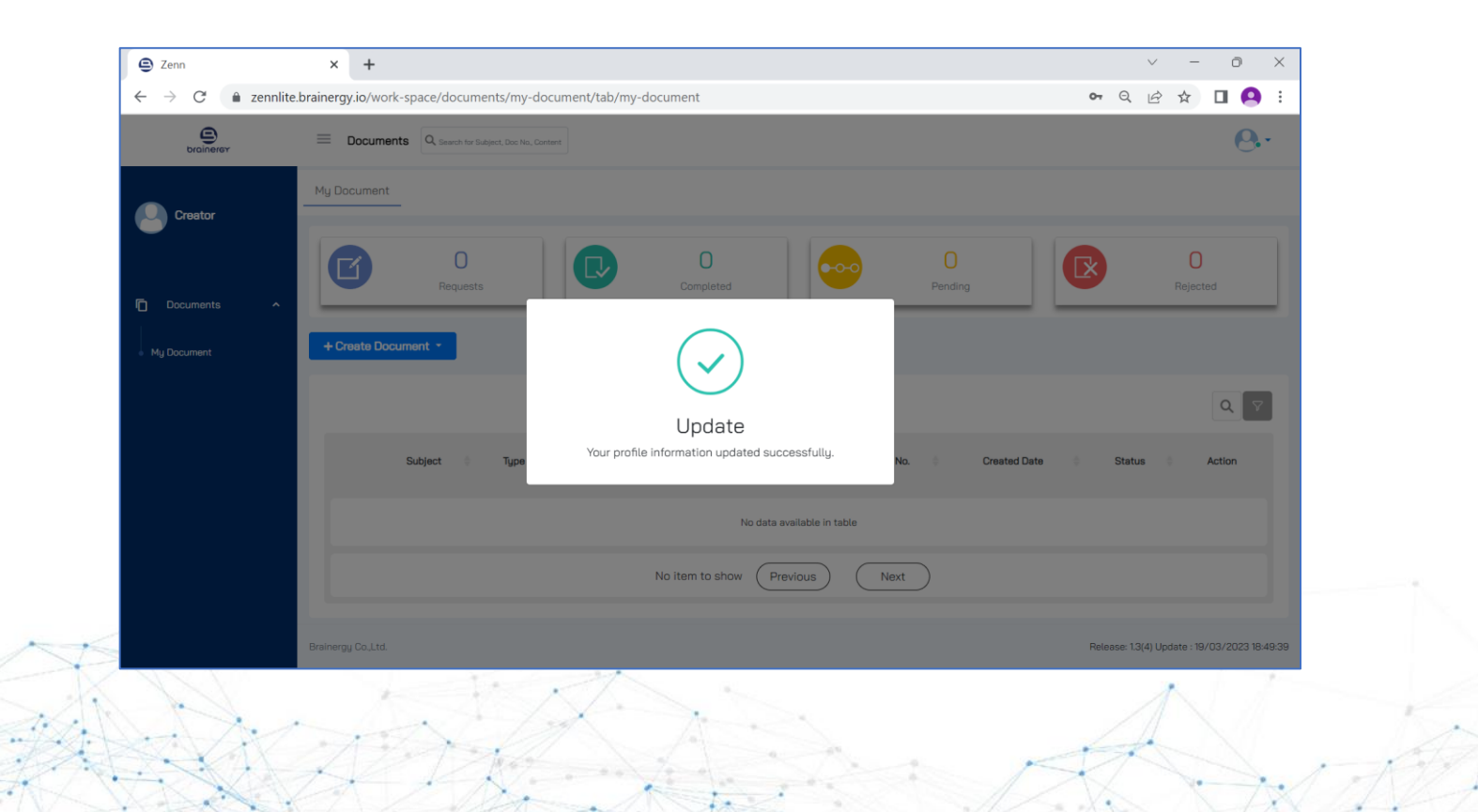

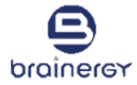

## **Create Document**

# การสร้างเอกสาร เพื่อขอลงนาม

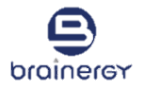

#### 1. คลิกที่เมนู My Document

| zenn Zenn                                        | × +                                                                                                    |        | $\checkmark$           | - 0   | × |
|--------------------------------------------------|----------------------------------------------------------------------------------------------------|--------|------------------------|-------|---|
| $\leftrightarrow$ $\rightarrow$ C $($ zennlite.b | brainergy.io/work-space/documents/waiting-for-my-approval/tab/waiting-for-my-approval                                                         |        | ९ 🖻 ☆                  | * 🗆 ( | : |
| brainerer                                        | Documents     Q, Search for Subject, Doc No.                                                                                                  |        |                        | 0     | • |
| Approver                                         | Waiting for my approval My Approval                                                                                                    |        |                        |       |   |
|                                                  |                                                                                                    |        |                        | Q     |   |
| C Documents ^                                    | Subject 🔅 Type 💠 Requester 👘 To 💠 Doc No. 🌩 Created De                                                                                        | Date 🔶 | Status                 | View  |   |
| My Document                                      | ชู๊<br>อำนวย<br>Test_MOT_ประกาศผู้ขนะ หนังสือ ขมชูนุช การก DOC2023/000931[] 20/03/20<br>ภายนอก ขมชูนุช การก DOC2023/000931[] 20/03/20<br>กลาง | 023    | Waiting for my approve | ]     |   |
|                                                  | ผู้<br>อำนวย<br>Test ระเบียบ_Nong หนังสือ รุ่งอรุณ การก DOC2023/000932[] 20/03/20<br>ภายนอก รุ่งอรุณ การก DOC2023/000932[] 20/03/20<br>กลาง   | 023    | Waiting for my approve | ]     |   |
|                                                  | ชู้<br>อำนวย<br>test sign หนังสือ จำนวย<br>การก DOC2023/000944[" 20/03/20<br>ภายนอก จึงอรุณ กรร<br>กลาง                                       | 023    | Waiting for my approve | 1     |   |

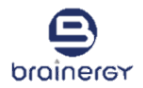

#### 2. คลิกที่ปุ่ม "+Create Document"

|                                       | c.oraniergy.io/ WORE: | space, abcuments/my=docu       | ament/tab/IIIy | uocuillelle                         |               |               | ••• mg V       |                | LI 🐠   |
|---------------------------------------|-----------------------|--------------------------------|----------------|-------------------------------------|---------------|---------------|----------------|----------------|--------|
| brainerer                             |                       | Q. Search for Subject, Doc No. |                |                                     |               |               |                |                | 0.     |
| Approver                              | My Document           |                                |                |                                     |               |               |                |                |        |
| <ul> <li>ผู้อำนวยการกองกลา</li> </ul> | ß                     | 1<br>Requests                  | D              | O<br>Completed                      | <u></u>       | 1<br>Pending  |                | O<br>Rejected  |        |
| Documents ^<br>My Document            | + Create Docur        | nent -                         |                |                                     |               |               |                |                |        |
| Waiting for my approval 😰             |                       |                                |                |                                     |               |               |                |                | Q 🔽    |
|                                       |                       | Subject                        |                | 🔷 Type 🍦 Requester 🖗                | То            | Approval 🔷    | Doc No.        | Created Date 🍦 | Action |
|                                       | ขออนุ                 | រវិតិ                          |                | หนังสือ Approver<br>ภายนอก Approver | Administrator | Administrator | DOC2023/000947 | 20/03/2023     | •      |
|                                       | 4                     |                                |                | Show 1 items Previous               | ) 1 (Ne       | xt            |                |                | •      |
|                                       |                       |                                |                |                                     |               |               |                |                |        |

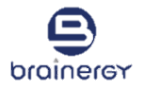

3. คลิกที่ปุ่ม "+Import PDF"

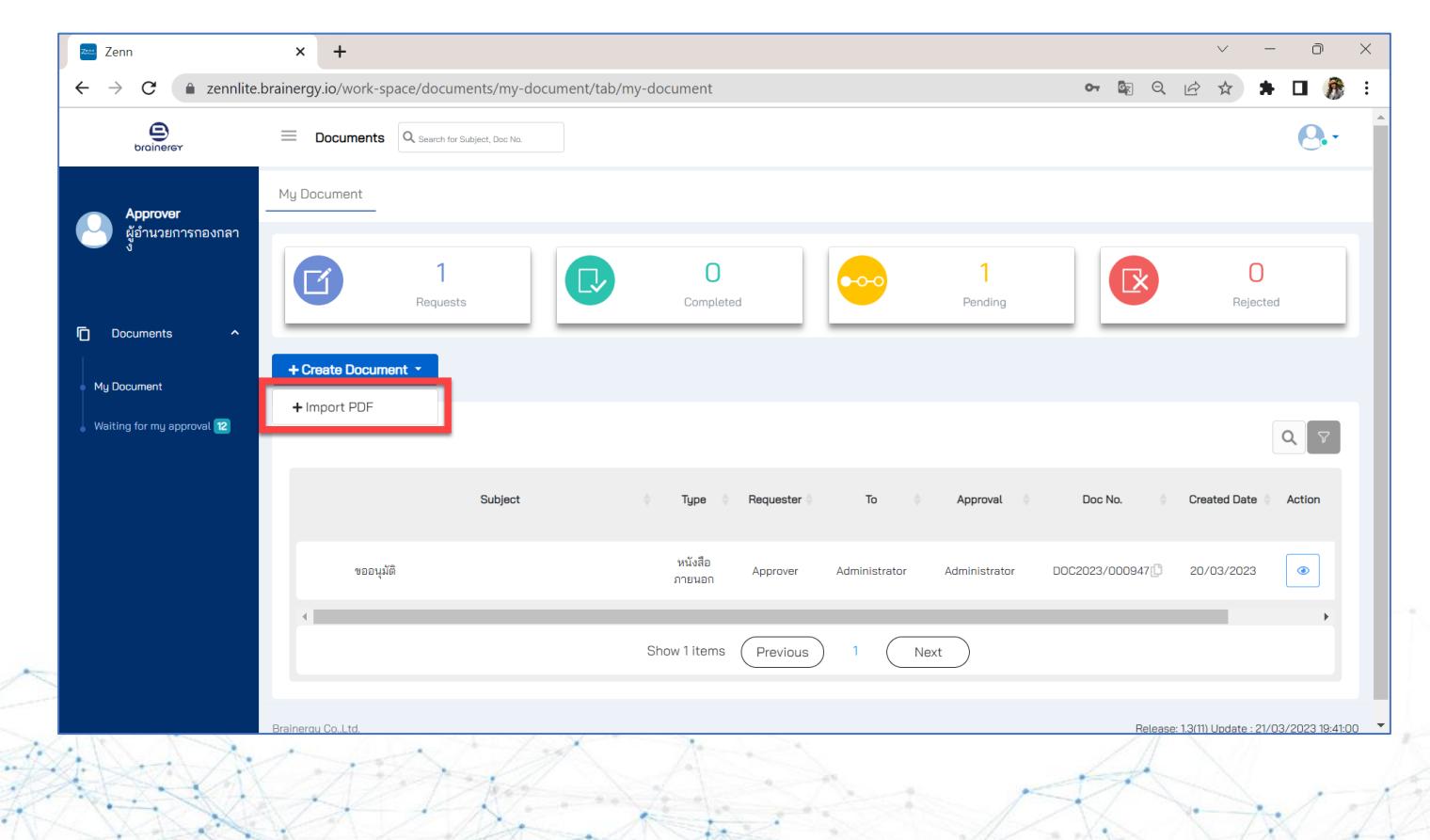

- 4. คลิกในกล่อง Document Type เพื่อเลือกประเภทเอกสาร
- 5. กรอกหัวข้อเรื่องในกล่อง Subject

| zenn Zenn                                                              | × +                                                                                                 |    |    |   |   | $\sim$ | - | đ   | > |
|------------------------------------------------------------------------|----------------------------------------------------------------------------------------------------|----|----|---|---|--------|---|-----|---|
| $\leftrightarrow$ $\rightarrow$ $\mathbf{C}$ $\hat{\mathbf{a}}$ zennli | e.brainergy.io/work-space/documents/my-document/create/50/0                                         | 0- | Gr | Q | Ê | ☆      | * | • 🎊 |   |
| brainerer                                                              | Documents Q, Search for Subject, Doc No.                                                            |    |    |   |   |        |   | 0   |   |
|                                                                        | Document Details                                                                                    |    |    |   |   |        |   |     |   |
| Approver<br>ผู้อำนวยการกองกลา<br>ง                                     | Document Type *     Subject *       หนังสือภายนอก     ~                                             |    |    |   |   |        |   |     |   |
| Documents ^                                                            | To * +                                                                                              |    |    |   |   |        |   |     |   |
| My Document                                                            | Position -                                                                                          |    |    |   |   |        |   |     |   |
| Waiting for my approval 😢                                              |                                                                                                    |    |    |   |   |        |   |     |   |
|                                                                        | Create date         Document Date           22/03/2023         IIII         22/03/2023         IIII |    |    |   |   |        |   |     |   |
|                                                                        | Attachment                                                                                          |    |    |   |   |        |   |     |   |
|                                                                        | Browse or Drop Files Here                                                                           |    |    |   |   |        |   |     |   |
|                                                                        | Cancel                                                                                              |    |    |   |   |        |   |     |   |

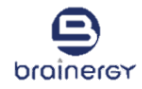

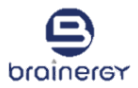

ถ้าต้องการลบผู้ลงนามคลิกที่ปุ่มลบสีแดง 🗾

## ขั้นตอนการสร้างเอกสาร เพื่อขอลงนาม

6. คลิกที่ Person เพื่อเลือกผู้ลงนาม (Approver)

กรณีผู้ลงนามมีมากกว่า 1 ท่าน ให้คลิกที่ปุ่มบวกสีเขียว 📑

| Zenn                                                                                                    | ^ T                                                                 |     |     |     | 0.  | ~   |
|----------------------------------------------------------------------------------------------------|---------------------------------------------------------------------|-----|-----|-----|-----|-----|
| ightarrow $ ightarrow$ $ ightarrow$ $ ig$ | nlite.brainergy.io/work-space/documents/my-document/create/50/0     | ণ উ | QÊ  | ☆ 🗯 | D 🕅 | ) : |
| brainerer                                                                                                    | Documents     Q Search for Subject, Doc Ne.                         |     |     |     | 0   |     |
|                                                                                                    | Document Details                                                    |     |     |     |     |     |
| Approver<br>ผู้อำนวยการกองกลา                                                                                                    | Document Type *         Subject *           หนังสือภายนอก         ~ |     |     |     |     |     |
|                                                                                                    | то                                                                  |     |     |     |     | 1   |
| Mu Document                                                                                                    | Person                                                              |     |     |     |     | Ш   |
|                                                                                                    | Position                                                            |     |     |     |     |     |
| Waiting for my approval 2                                                                                                    | Create at a * Desument Date *                                       |     |     |     |     | 11  |
|                                                                                                    | 22/03 2023 III 22/03/2023 III                                       |     |     |     |     |     |
|                                                                                                    |                                                                     |     |     |     |     |     |
|                                                                                                    | Attachmant To *                                                     |     |     |     |     |     |
|                                                                                                    | Person 1                                                            |     |     |     |     |     |
|                                                                                                    | Browse or Drop Files Her                                            |     | · - |     |     |     |
|                                                                                                    | Person 2                                                            |     |     |     |     |     |
|                                                                                                    | Position                                                            |     | · - |     |     |     |
|                                                                                                    | Person 3                                                            |     |     |     |     |     |
|                                                                                                    |                                                                     |     |     |     |     |     |

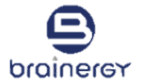

7. เลือกวันที่เอกสาร ตรง Document Date

Create Date: วันที่สร้างเอกสาร ระบบจะสร้างให้อัตโนมัติ ไม่สามารถแก้ไขหรือเปลี่ยนแปลงได้ Document Date: วันที่ของเอกสาร ผู้ใช้งานสามารถทำการแก้ไขหรือเปลี่ยนแปลงได้

| Zenn                          | ^ T                                                                     | ?     | ^   |
|-------------------------------|-------------------------------------------------------------------------|-------|-----|
| $\rightarrow C$ $$ zeni       | nlite.brainergy.io/work-space/documents/my-document/create/50/0 💁 🗟 🔍 🖄 | H 🛛 🦪 |     |
| brainerer                     | Documents Q. Search for Subject. Doc No.                                | 0.    |     |
|                               | Document Details                                                        |       |     |
| Approver<br>ผู้อำนวยการกองกลา | Document Type *         Subject *           หนังสือภายนอก         ~     |       |     |
| ) Documents ^                 | то • 🔹                                                                  |       |     |
|                               | Person                                                                  |       |     |
| My Document                   | Position                                                                |       | - 1 |
| Waiting for my approval 😢     | Create date * Document Date *<br>22/03/2023 III 22/03/2023 III          |       |     |
|                               | Attachment                                                              |       | 11  |
|                               | Browse or Drop Files Here                                               |       |     |
|                               |                                                                         |       |     |

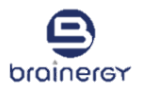

- 8. คลิกที่ "Browse or Drop Files Here" เพื่อเลือกไฟล์เอกสารที่ต้องการแนบเพิ่มเติม/หรืออ้างอิง
- 9. เลือกไฟล์ที่ต้องการ และคลิกที่ปุ่ม Open \*หมายเหตุ: ไฟล์เอกสารต้องเป็น PDF และ JPEG เท่านั้น และไฟล์แนบต้องมีขนาดไม่เกิน 25 MB

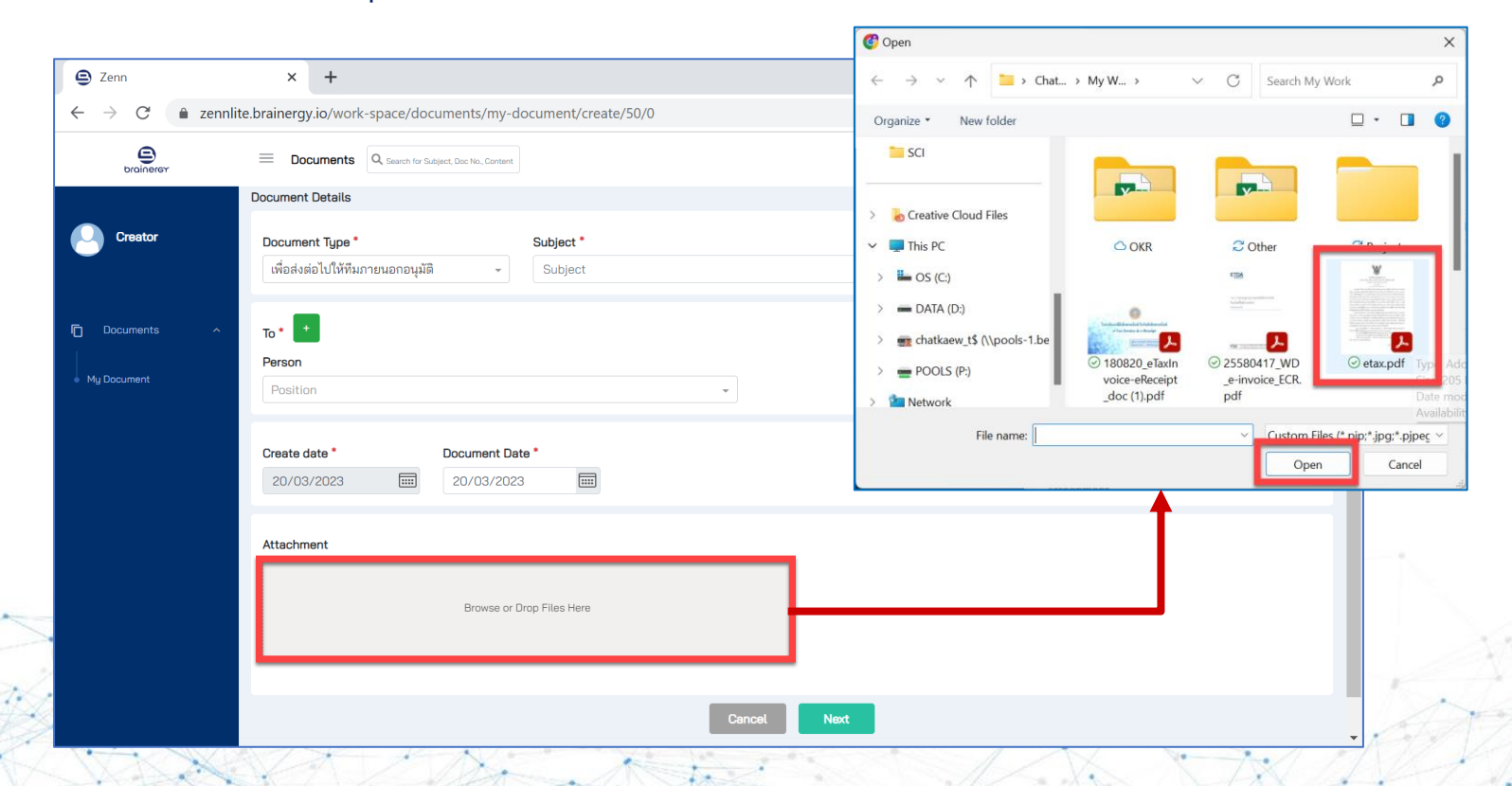

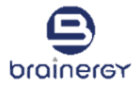

- 10. ระบบจะแสดงชื่อเอกสารที่แนบในด้านขวามือ ดังรูป
- 11. คลิกปุ่ม Next

| Zenn                   | × +                                                                                                    |     |   | $\sim$ | - | Ō | >  |
|------------------------|----------------------------------------------------------------------------------------------------|-----|---|--------|---|---|----|
| $\rightarrow$ C $$ zer | inlite.brainergy.io/work-space/documents/my-document/create/50/0                                                 | 0-7 | Q | È      | ☆ |   | ł. |
| brainerer              | Documents     Q Search for Subject, Doc No., Contant                                                             |     |   |        |   | 0 |    |
|                        | Document Details                                                                                                 |     |   |        |   |   |    |
| Creator                | Document Type * Subject * [เพื่อส่งต่อไปให้ทีมภายนอกอนุมัติ ~ ขอความอนุเคราะห์ให้เจ้าหน้าไปศึกษาดูงานต่างจังหวัด |     |   |        |   |   |    |
| Documents 🔷            | то *                                                                                                    |     |   |        |   |   |    |
| Mu Document            | Person                                                                                                    |     |   |        |   |   |    |
|                        | พรเทพ ปรสันติสุข 👻                                                                                               |     |   |        |   |   |    |
|                        | Create date         Document Date           20/03/2023         20/03/2023                                        |     |   |        |   |   |    |
|                        | Attachment                                                                                                    |     |   |        |   |   | _  |
|                        | Browse or Drop Files Here                                                                                        |     |   |        |   | 8 |    |
|                        | Cancel Next                                                                                                    |     |   |        |   |   |    |

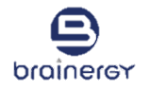

- 12. คลิกที่ปุ่ม Choose File เพื่อเลือกไฟล์เอกสารที่ต้องการขอลงนาม
- 13. เลือกไฟล์ที่ต้องการ และคลิกที่ปุ่ม Open *\*หมายเหตุ: ไฟล์เอกสารต้องเป็น PDF เท่านั้น*

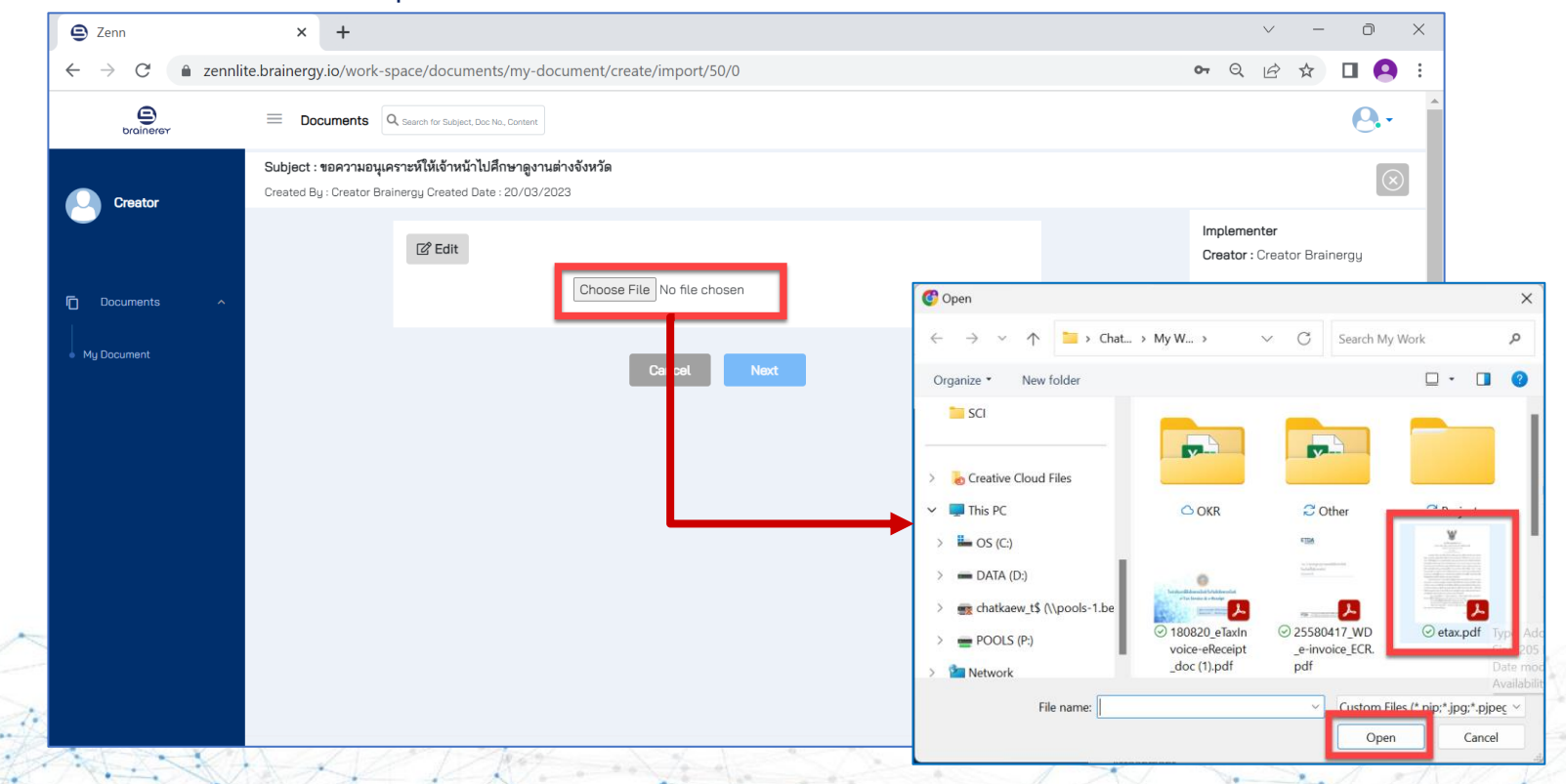

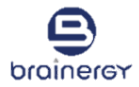

- 14. ระบบจะแสดงตัวอย่างเอกสารที่ต้องการขอลงนาม ดังรูป
- 15. ถ้าต้องการแก้ไขหัวข้อเรื่อง /หรือ ผู้ลงนาม /หรือ วันที่เอกสาร ให้คลิกที่ปุ่ม "Edit"

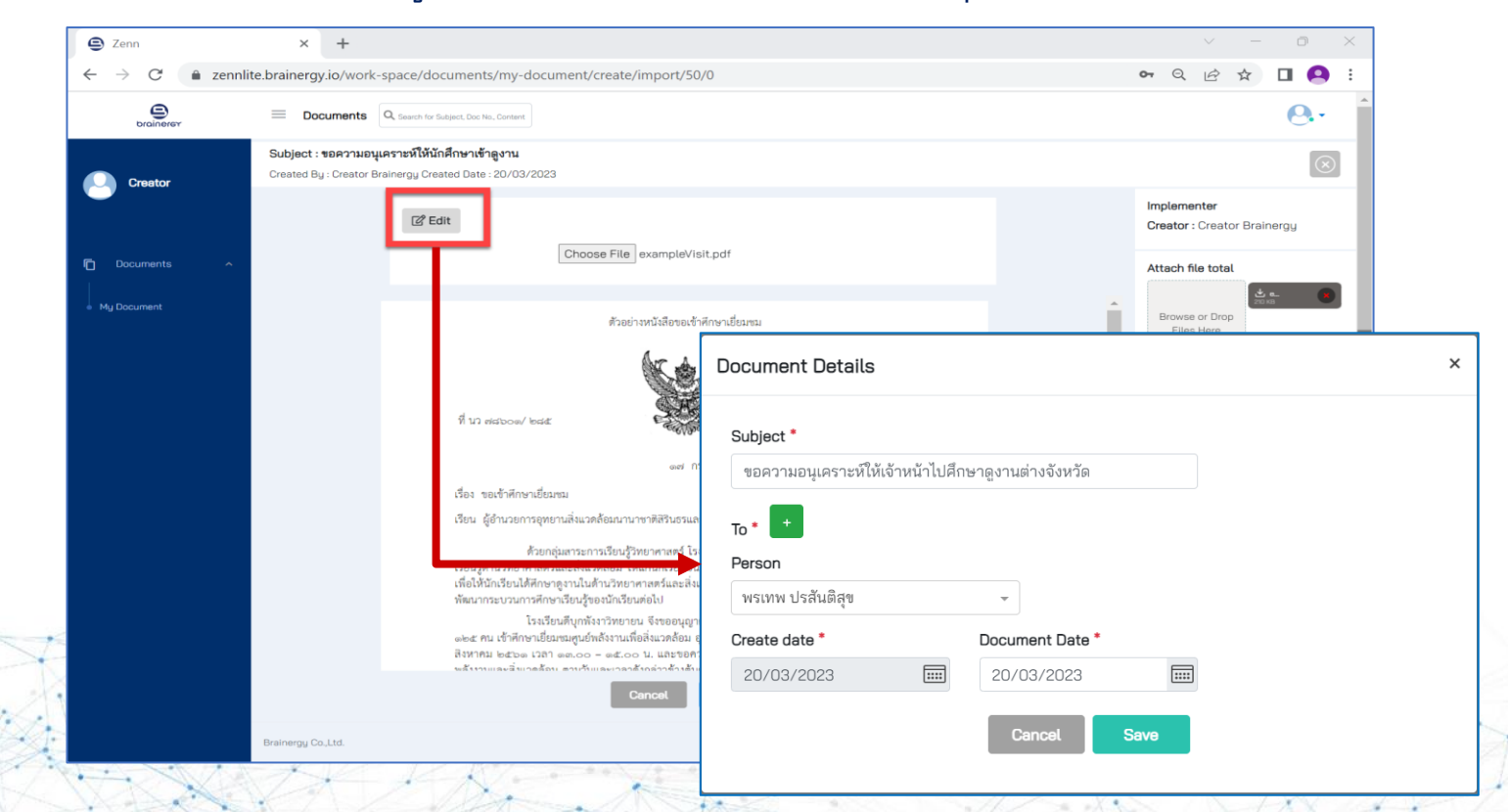

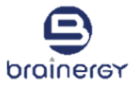

16. ถ้าต้องการเพิ่มเอกสารแนบ หรือเอกสารอ้างอิง เพิ่มเติม ให้คลิกที่ "Browse or Drop Files Here"

ถ้าต้องการลบเอกสารแนบ หรือเอกสารอ้างอิง ให้คลิกที่กากยาทสีแดง 💽

| J Zenn                   | × +                                                  |                                                                                                    | ~ - D ×                                    |
|--------------------------|------------------------------------------------------|----------------------------------------------------------------------------------------------------|--------------------------------------------|
| $\rightarrow$ C $$ zennl | lite.brainergy.io/work-                              | -space/documents/my-document/create/import/50/0                                                                                                    | 🕶 Q 🖻 🛧 🔲 <table-cell></table-cell>        |
| brainerer                | Documents                                            | Q, Search for Subject, Doc Na, Contant                                                                                                    | er                                         |
| Creator                  | <b>Subject : ขอความอนุ</b><br>Created By : Creator B | <mark>เคราะห์ให้นักศึกษาเข้าลูงาน</mark><br>rainergy Created Date : 20/03/2023                                                                                                    | $\otimes$                                  |
|                          |                                                      | යි Edit                                                                                                    | Implementer<br>Creator : Creator Brainergy |
| Documents ^              |                                                      | Choose File exampleVisit.pdf                                                                                                    | Attach file total                          |
|                          |                                                      | ตัวอย่างหนังสีอขอเข้าศึกษาเยี่ยมหม                                                                                                    | Browse or Drop<br>Files Here               |
|                          |                                                      | ที่ นว พระออง»/ ๒๙๕<br>อำเภอเมือง จึงหวัดทั้งงา ๘๖๐๐๐<br>๑๙ กรกฏกาณ ๒๔๖๐                                                                                                    |                                            |
|                          |                                                      | เรื่อง ขอเข้าศึกษาเยี่ยมชม                                                                                                    |                                            |
|                          |                                                      | เรียน ผู้อำนวยการอุทยานสิ่งแวดล้อมนานาชาติสิรินธรและศูนย์หลังงานเพื่อสิ่งแวดล้อม                                                                                                    |                                            |
|                          |                                                      | ด้วยกลุ่มสาระการเรียนรู้วิทยาศาสตร์ ไรมเรียนที่บุกทั้งงาวิทยายน ได้จัดกิจกรรมศึกษาแหล่ง<br>เรียนรู้ด้านวิทยาศาสตร์และซิลเมเลดต้อน ให้แม่บันเรียนตั้มมัยขมศึกษาให้<br>เพื่อให้นักเรียนได้ศึกษาดูงานในหล้านวิทยาศาสตร์และเลิ่งเวตล้อม และนำความรู้ที่ได้จากการศึกษาดูงานมา<br>พัฒนากระบวนการศึกษาเรียนรู้จองมักเรียนต่อไป                                                                  |                                            |
|                          |                                                      | โรงเรียนที่บุกทั้งงาวิทยายน จึงขออนุญาทน้ำคณะครู จำนวน ๑๐ คน และนักเรียน จำนวน<br>๑๒๕ คน เข้าศึกษาเป็ยสมเหยุษที่ส่งงานที่ได้สันเวลร์อม อุทยานสี่และคร้อมกานาชาติศึริบอร ในวันคุศที่ ๑๐<br>สิงหาคม ๒๕ษ๑ เวลา ๑๑.๐๐ – ๑๕.๐๐ น. และขอความอนุเศราะห์จัดวิทยากรบรรยายให้ความรู้เรื่อง<br>๒๕งงานตอนขึ้นๆจดติด. ๑๓งาวัฒนตาตอร์เกล่างซึ่งหลังเรียน ซึ่งที่ ได้เพลงาหันเรื่องหวังสืบเกางสล้าเรียง |                                            |
|                          |                                                      | Cancel Next                                                                                                    |                                            |
|                          | Brainergy Co.,Ltd.                                   |                                                                                                    | a/03/2023 18:49:39                         |

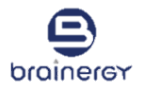

#### 17. คลิกปุ่ม Next

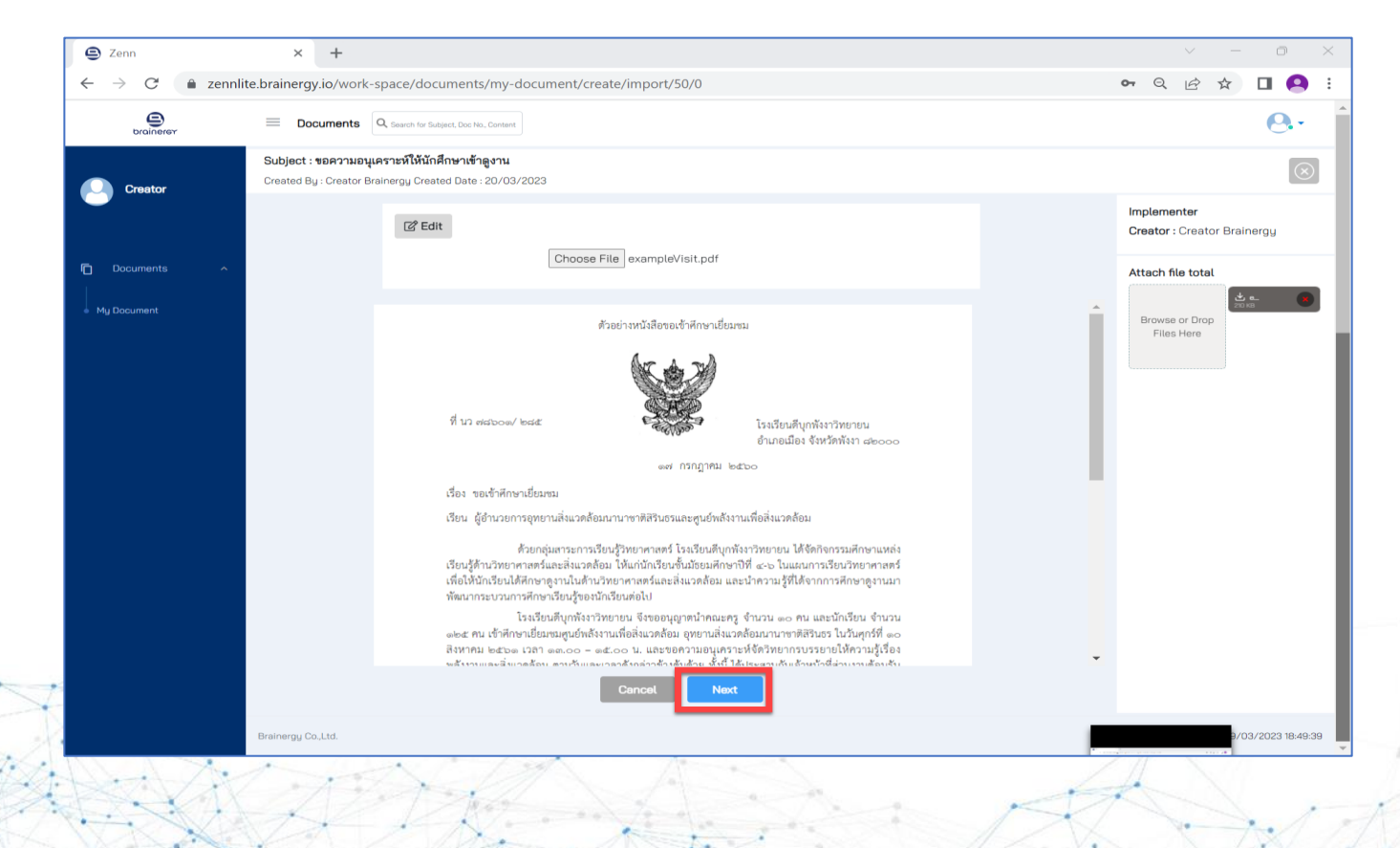

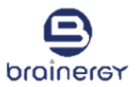

#### 18. คลิกที่เครื่องหมาย 🕟 ตรงชื่อผู้อนุมัติ เพื่อแสดงเครื่องมือในส่วนของ Approver

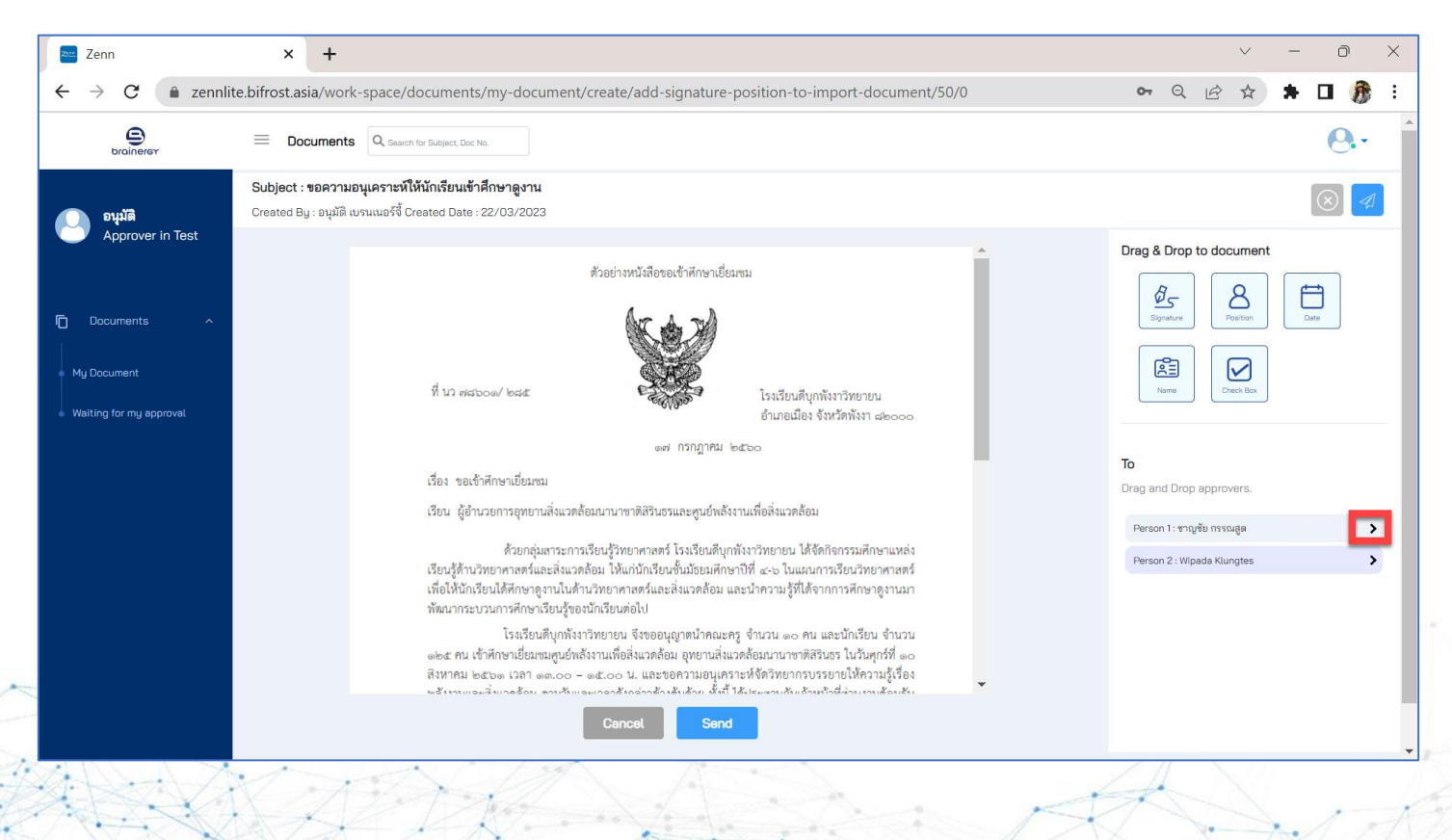

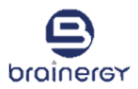

19. คลิกเลือกเครื่องมือด้านขวาในส่วนของ Approvers และลากมาวางในตำแหน่งที่ต้องการบนเอกสาร ที่ต้องการขอลงนาม

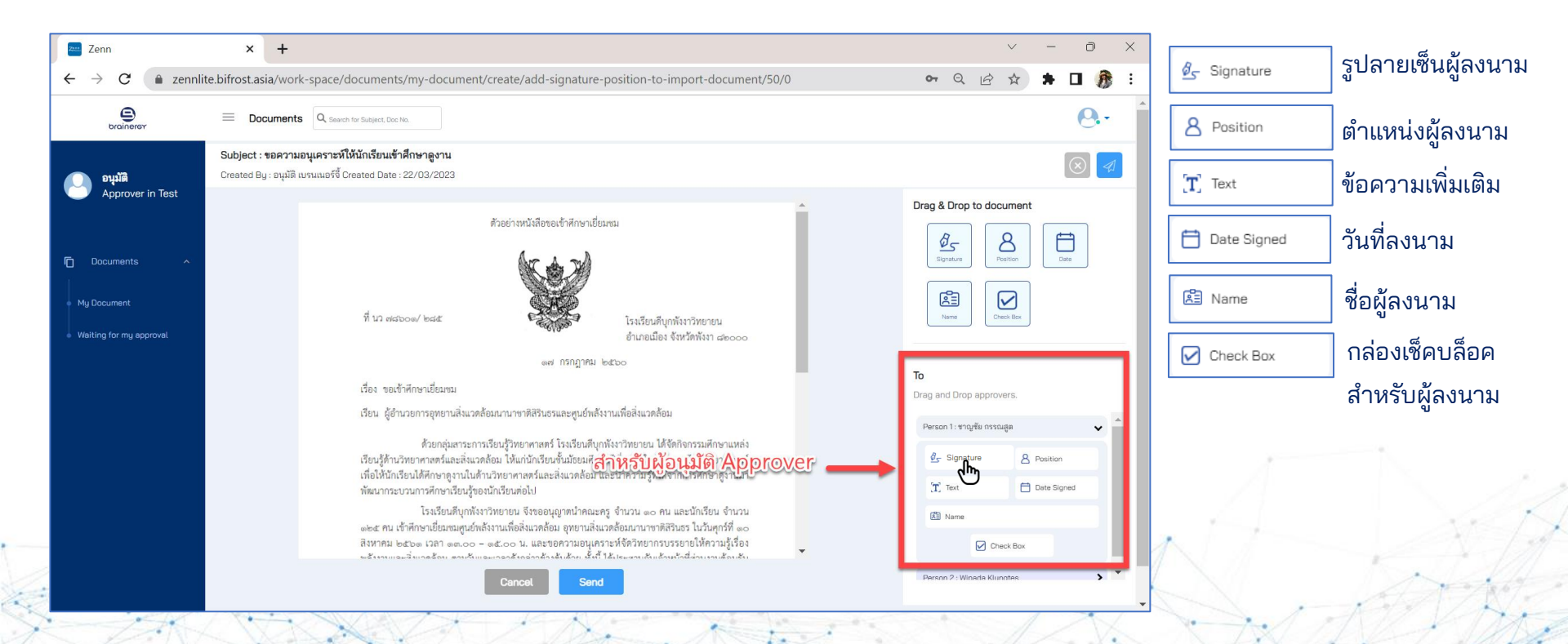

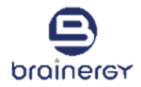

#### 20. กรณีผู้สร้างต้องลงนามด้วย (ถ้ามี)

้คลิกเลือกเครื่องมือด้านขวา ในส่วนของ Creator และลากมาวางในตำแหน่งที่ต้องการบนเอกสารที่ต้องการขอลงนาม

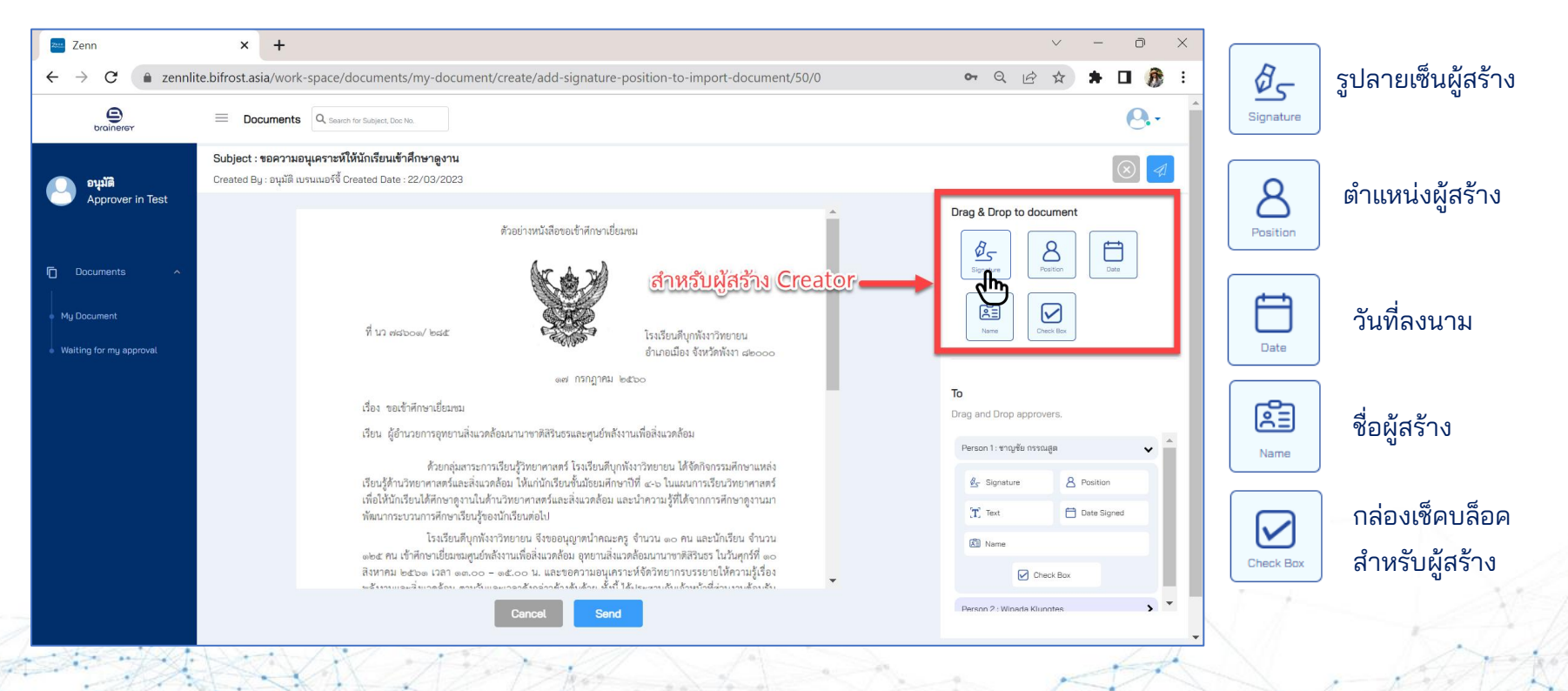

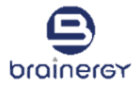

#### ปรับย่อ ขยาย ขนาดสำหรับการแสดงข้อมูลของผู้ลงนามได้ โดยการคลิกที่ และยกเครื่องมือได้ โดยคลิกที่ x

| 🕒 Zenn                                       | × +                                                                                                    |               | `           | ~ ·   | - 0       | ×  |
|----------------------------------------------|----------------------------------------------------------------------------------------------------|---------------|-------------|-------|-----------|----|
| $\leftarrow \rightarrow C$ $\triangleq$ zenn | te.brainergy.io/work-space/documents/my-document/create/add-signature-position-to-import-document/50/0                                                                                                    | 07            | QL          | \$ \$ |           | •  |
| brainerer                                    | Documents     Q, Essarch for Subject, Doc No., Content                                                                                                    |               |             |       | 0         |    |
|                                              | Subject : ขอความอนุเคราะห์ให้นักศึกษาเข้าดูงาน<br>Created Bu - Creater Brainerry, Created Date : 20/03/2023                                                                                                    |               |             |       | $\otimes$ | 41 |
| Creator                                      |                                                                                                    |               |             |       |           |    |
| Documents     My Document                    | ตัวอย่างหนังสือของข้าศึกษาเยี่ยมหม<br>ค้วยย่างหนังสือของข้าศึกษาเยี่ยมหม<br>ที่ นว พระออง/ ๒๔๕<br>ที่ นว พระออง/ ๒๔๕<br>เอง กรกฎาคม ๒๕๖๐<br>เช่า กรกฎาคม ๒๕๖๐                                                                                                    | To            | Posit       | ment  | Date      |    |
|                                              | เรียง ขอเขาเทาเขาเอยมชม<br>เรียง ยังวินายการกทยานสิ่งแวดล้องบานการติวิรัยธรมละตมย์พร้องรมแพ็ดสิ่งแวดล้องเ                                                                                                    | Drag and Drop | approver    | S.    |           |    |
|                                              | รายสารสูงการสาวการสาวอาการสาวสาวสาวสาวสาวสาวสาวสาวานสาวสาวสาวสาวสาวสาวสาวสาวสาวสาวสาวสาวสาวส                                                                                                    | Person 1: wsm | พ ปรสันดิสุ | r     |           | >  |
|                                              | ด้วยกลุ่มสาระการเรียนรู้วิทยาศาสตร์ โรงเรียนดีบุกทั้งงาวิทยายน ได้จักกิจกรรมสกิษาแหล่ง<br>เรียบรู้ด้าานวิทยาศาสตร์และสั่งเวคด้อม ไม้แก่นักเรียบขึ้นม้อยมศึกษาปีที่ ๔-๖ ในและเการเรียนวิทยาศาสตร์<br>เชื่อให้นักเรียนได้ศึกษาตรูงานในด้านวิทยาศาสตร์และสิ่งแวดด้อม และนำความรู้ที่ได้จากการศึกษาดูงานมา<br>พัฒนากระบวนการศึกษาเรียนรู้ของนักเรียบต่อไป |               |             |       |           |    |
|                                              | โรงเรียนดีบุกทั้งหาวิทยายน จึงขออนุญาตนำคณะครู จำนวน ๑๐ คน และนักเรียน จำนวน<br>๑๒๕ คน เข้าศึกษาเยี้ยสหมุดบริทธังงานเพื่อสิ่งแวดล้อม อุทยานสิ่งแวดค้อมนานาชาติสรินธร ในวันศุกร์ที่ ๑๐<br>สิงหาคม ๒๕๖๑ (วลา) ๑๓.๐๐ – ๑๕.๐๐ น. และชอความอนุเคราะท์จัดวิทยากรบรรยายให้ความรู้เรื่อง<br>๖๕๖๖๖๖๒๖๖๖ ๓๐๖๖๖                                                  |               |             |       |           |    |
|                                              | Cancel Send                                                                                                    |               |             |       |           |    |

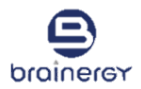

22. เมื่อกำหนดการแสดงข้อมูลผู้ลงนามเรียบร้อยแล้ว ให้คลิกปุ่ม Send

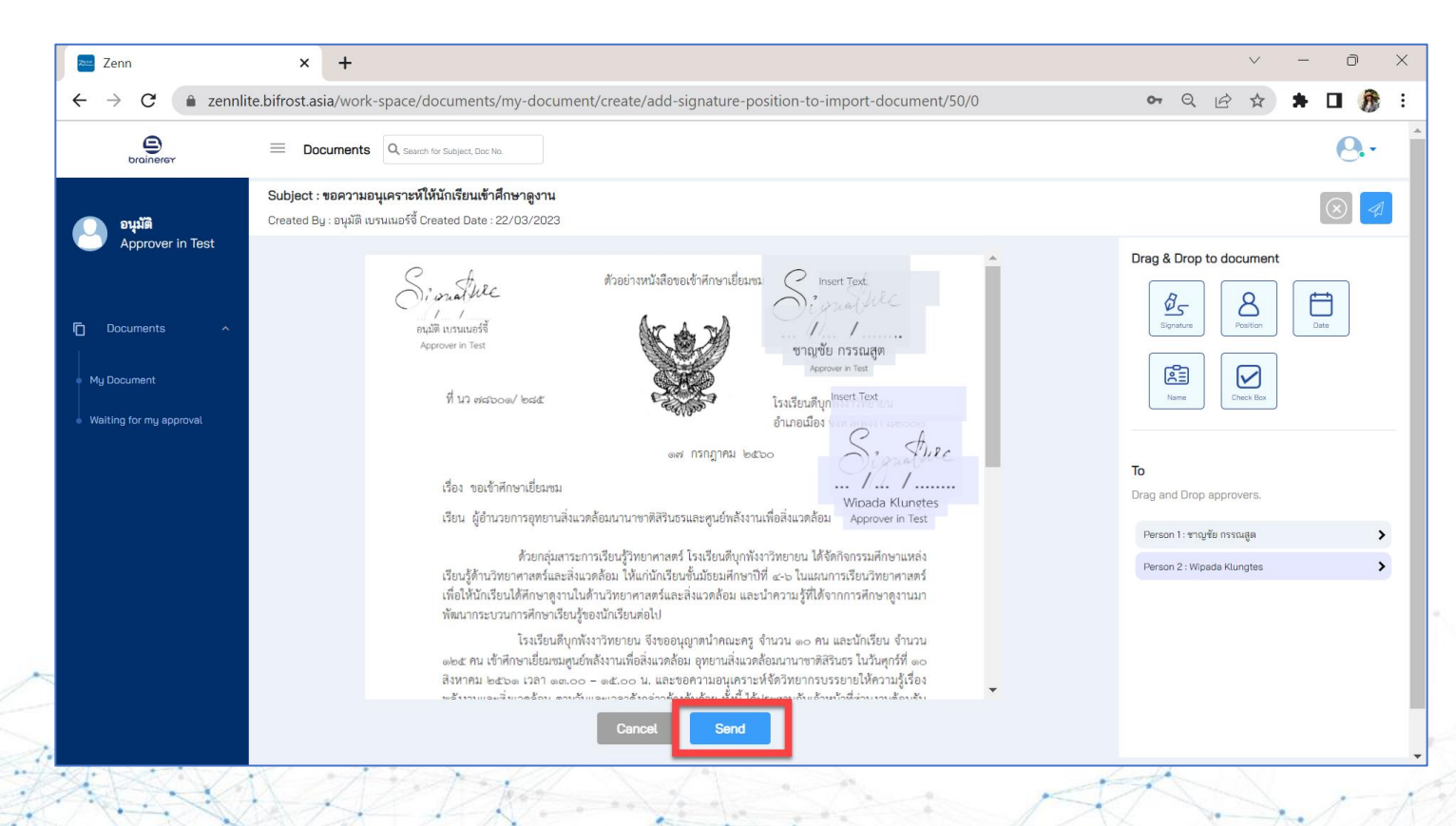

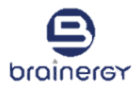

#### 23. ระบบจะแสดงข้อความว่าระบบจัดส่งเอกสารไปยังผู้ลงนามที่เลือกไว้ ดังรูป

| brainersy           |                                                                                                    | 0                                                                                                    |
|---------------------|----------------------------------------------------------------------------------------------------|----------------------------------------------------------------------------------------------------|
| Creator             | iubject : ขอความอนุเคราะห์ให้นักเรียนเข้าศึกษาดูงาน<br>ireated By : Creator Brainergy Created Date : 20/03/2023                                                                                                    | $\overline{\otimes}$                                                                                                    |
| Creator<br>Document | ตัวอย่างหนังสีอของข้าศึกษาเบี้ยมวย<br>พื่ นว พลอออด<br>พื้ นว พลอออด<br>พื้ นว พลอออด<br>ที่ นว พลอออด<br>มื้อง ของข้าศึกษ<br>ซื้อง ของข้าศึกษ<br>ซื้อง ซองข้าศึกษ<br>ซึ่งน ผู้อำนวยกา<br>ก็รอกรุ่มสาวของการเรือนรูวิทยาศกลตร์ 1 รถเรียนพื้นกหังงาวิทยายน ได้จัดกิจกรรมศึกษาแหล่ง<br>เรือนรู้จักนวิทยาศกลตร์และมิต้อม ให้แก่นักเรียนขึ้นมีพื้นการที่ 4 - b ในแผนการเรียนวิทยาศกลตร์<br>เจือให้มักเรียนได้ศึกษาเรียนรูวิทยาศกลตร์ 1 รถเรียนพื้นกหังงาวิทยายน ได้จัดกิจกรรมศึกษาแหล่ง<br>เรือบรู้จักับวิทยาศกลตร์และมิต้อม ให้แก่นักเรียนขึ้นมศึกษาที่ที่ ๑- b ในแผนการเรียนวิทยาศกลตร์<br>เพื่อให้มักเรียนได้ศึกษาเรียนรูวิทยายน จังขออบุญาตนำคณะตรู จำนวน ๑๐ คน และนักเรียน จำนวน<br>๑๖๗ คน เข้าศึกษาเรียนรูวิทยายน จึงขออบุญาตนำคณะตรู จำนวน ๑๐ คน และนักเรียนรูวิทอน | Urag & Drop to document         Image: Species         Image: Species         < |

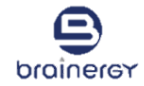

24. ระบบจะแสดงรายการเอกสารที่ได้ส่งขอลงนามไปแล้วในหน้า My Document

โดยสถานะเอกสารดังกล่าวจะแสดงเป็น On Process ดังรูป

| <ul> <li></li></ul>                                                                                                    | 2 2011      |                                                                                                    |              |                 |
|----------------------------------------------------------------------------------------------------|-------------|----------------------------------------------------------------------------------------------------|--------------|-----------------|
| Image: Sector Sector     Mg Documents     Mg Documents     Mg Documents     Image: Subject     Image: Subject     Image: Subj                                                                                                    | - > C 🔒     | zennlite.bifrost.asia/work-space/documents/my-document/tab/my-document                              | <b>0-</b> Q  | 🖻 🖈 🕇 🖬 🎊       |
| My Document     My Document     Subject   Subject   Nyment     Document     Subject   Nyment     Nyment     Nyment     Document     Nyment     Document     Document     Nyment     Nyment     Document                                                                                                    | brainerer   | Documents Q. Search for Subject, Doc No., Content                                                   |              | <b>Q</b> .      |
| Creator<br>Documents<br>My Document<br>My Document<br>My Docu | Creator     | My Document                                                                                         |              |                 |
| My Document       * Create Document *         Subject       Type       Requester       To       Approvel       Doc No.       Created Date       Status       Action         1       sepsmacquestratilitätintätuntärlanengeru       Import<br>PDF       Creator       Approver       Approver       Doc Oc2023/001015       20/03/2023       Creator       ee         1       maasuusärsuusnans       Import<br>PDF       Creator       Approver       -       Doc2023/000991       17/03/2023       Computers       ee                                                                                                    | Creator     | 14     Image: Sequests     5     7       Requests     Completed     Pending                         |              | 1<br>Rejected   |
| Subject         Type         Requester         To         Approval         Doc No.         Created Date         Status         Action           ชอดวามอนุเคราะห์ให้นักเรียนเข้าสึกษาดูงาน         Import<br>PDF         Creator         Approver         Approver         D0C2023/001015 ()         20/03/2023         Cm Process         @           พลสอบเตร้างมอกสาร         Import<br>PDF         Creator         Approver         -         D0C2023/001015 ()         17/03/2023         Completed         ●                                                                                                    | My Document | + Create Document *                                                                                 |              |                 |
| Subject       Type       Requester       To       Approval       Doc No.       Created Date       Status       Action         ชอดวามอนูเคราะที่ให้นักเรียนเข้าศึกษาดูงาน       Import<br>PDF       Creator       Approver       Approver       DOC2023/001015 ()       20/03/2023       Creator       Import       Import       Creator       Approver       -       DOC2023/001015 ()       17/03/2023       Creator       Import       Import       Creator       Approver       -       DOC2023/000991 ()       17/03/2023       Creator       Import       Import       Import       Import       -       DOC2023/000991 ()       17/03/2023       Creator       Import       Import       Import       Import       Import       -       DOC2023/000991 ()       17/03/2023       Creator       Import       Import<                                                                                                    |             |                                                                                                    |              | Q 7             |
| ขอดวามอนุเคราะห์ให้นักเรียนเข้าศึกษาดูงาน Import<br>PDF Creator Approver Approver D0C2023/001015 () 20/03/2023 On Process ()<br>พดสอบสร้างเอกสาร Import<br>PDF Creator Approver - D0C2023/000931 () 17/03/2023 Completed ()                                                                                                    |             | Subject 🔅 Type 🕴 Requester 🖗 To 🔅 Approval 🔅 Doc No. 🔅                                              | Created Date | Status 🕴 Action |
| พลสอนสร้างเอกสาร Import<br>PDF Creator Approver - D0C2023/000991 [] 17/03/2023 Completed 🕢                                                                                                    |             | ขอความอนุเคราะท์ให้นักเรียนเข้าศึกษาลูงาน Import Creator Approver Approver DOC2023/001015 []<br>PDF | 20/03/2023   | On Process (    |
|                                                                                                    |             | ทดสอบสร้างเอกสาร Import Creator Approver - D0C2023/000991 []<br>PDF                                 | 17/03/2023   | Completed (     |
| Test Import Creator Approver Approver DOC2023/000989() 16/03/2023 On Pocces                                                                                                    |             | Test Import Creator Approver Approver DOC2023/000989                                                | 16/03/2023   | On Process (    |

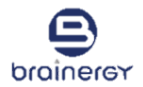

#### 25. ระบบจะส่งอีเมลไปยังผู้ลงนามที่เลือกไว้ ดังรูป

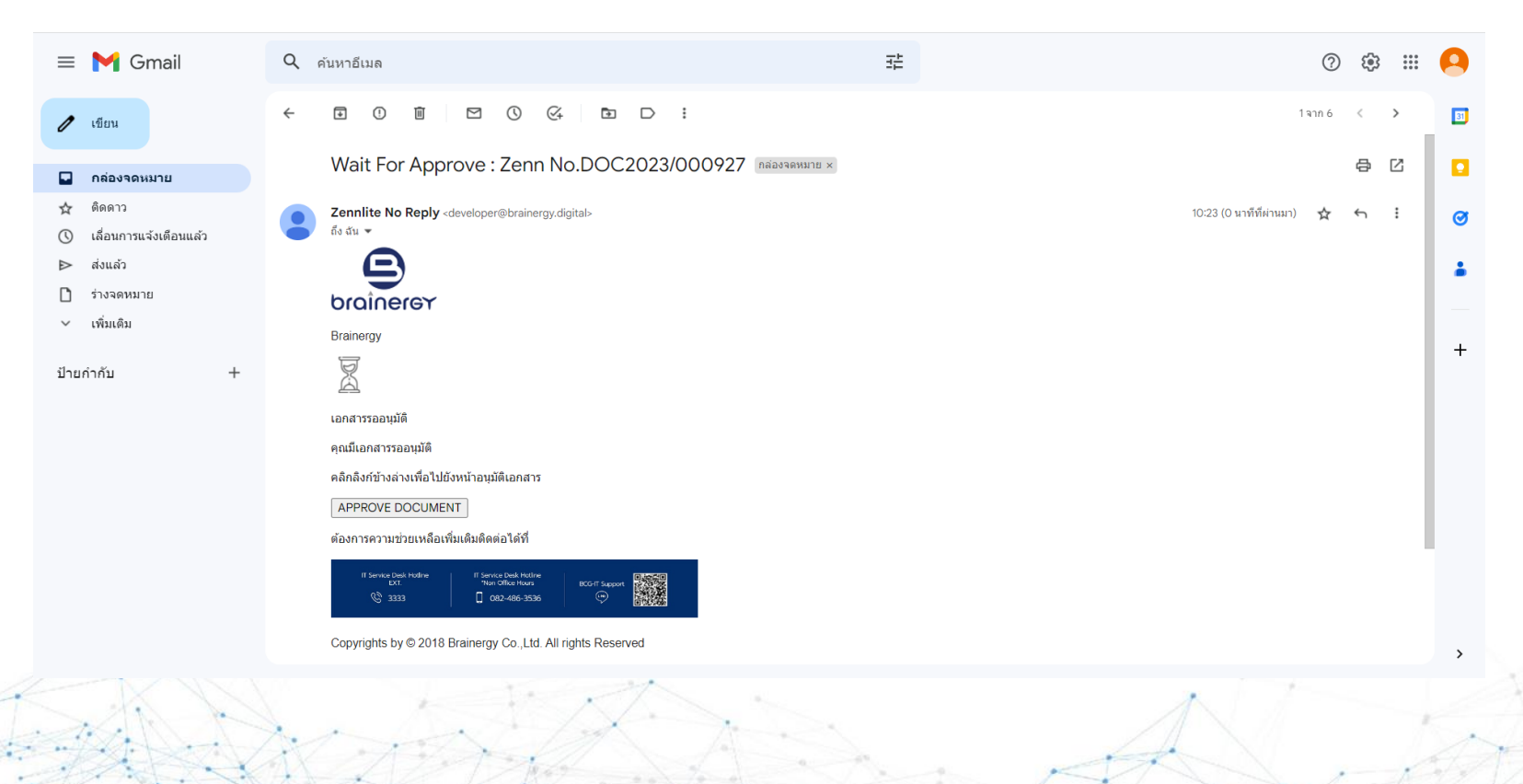

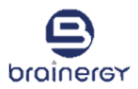

#### 26. ผู้ลงนามจะเห็นรายการเอกสารที่ถูกส่งมา ในหน้า My Document ของ Approver ดังรูป

| M Zenn OTP - brainergy03@gm                                        | ail. × 😑 Zenn                                | × +                          |                                    |                         | ~ - 0 X                                         |
|--------------------------------------------------------------------|----------------------------------------------|------------------------------|------------------------------------|-------------------------|-------------------------------------------------|
| $\leftrightarrow$ $\rightarrow$ C $\bullet$ zennlite.              | prainergy.io/work-space/documents/waiting    | -for-my-approval/tab/waiting | g-for-my-approval                  |                         | ९ 🖻 🖈 🔲 😫 :                                     |
| M Gmail 🖸 YouTube 🕅                                                | Maps                                         |                              |                                    |                         |                                                 |
|                                                                    | Documents Q Search for Subject, Doc No., Con | int                          |                                    |                         | <b>e</b> .                                      |
| Approver                                                           | Waiting for my approval My Approval          |                              |                                    |                         |                                                 |
| 💛 ผู้อำนวยการกองกลา<br>ง                                           |                                              |                              |                                    |                         | QV                                              |
| n Documents ^                                                      | Subject                                      | ∳ Type ∳                     | Requester To                       | Doc No. 🕴 Created       | Date Status View                                |
| <ul> <li>My Document</li> <li>Waiting for my approval 1</li> </ul> | Test_MOT_ประกาศผู้ชนะ                        | Import<br>PDF                | ผู้อำนวย<br>ชมพูนุช การกอง<br>กลาง | DOC2023/000931[] 20/03/ | 2023 Waiting for my approval                    |
|                                                                    |                                              | Show 1 items                 | Previous 1 (                       | Next                    |                                                 |
|                                                                    |                                              |                              |                                    |                         |                                                 |
|                                                                    |                                              |                              |                                    |                         |                                                 |
|                                                                    | Brainergy Co.,Ltd.                           |                              |                                    |                         | Release: วุม1.3(5) Update : 20/03/2023 10:51:43 |
| RENT V                                                             | X 1 Fort the                                 |                              | 1 A.                               | a ant                   | × ····                                          |

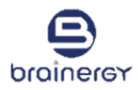

27. เมื่อผู้ลงนาม ทำการลงนามเอกสารเรียบร้อย ระบบจะส่งอีเมลมายังผู้สร้างเอกสาร ดังรูป
 28. คลิกที่ปุ่ม Go To Zenn เพื่อไปเข้าสู่ระบบ และดูสถานะเอกสารในหน้า My Document

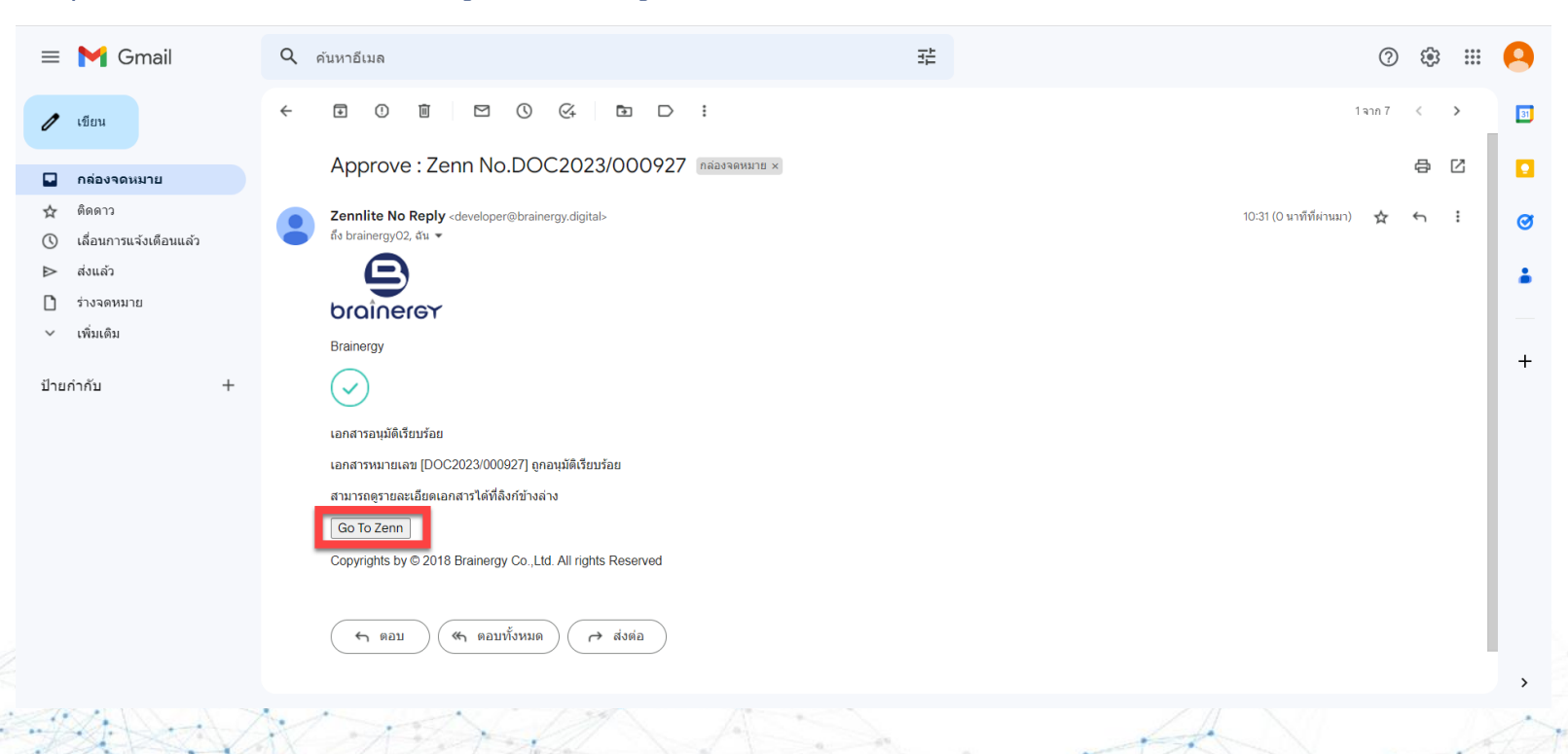

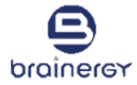

# **Approve Document**

## การลงนามเอกสาร

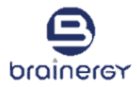

1. คลิกที่เมนู Waiting for my approval และคลิกที่รายการเอกสารที่ต้องการลงนาม โดยรายการเอกสารที่รอการลงนามจะแสดงสถานะ Waiting for my approval ดังรูป

| zenn Zenn                                             | × +                                                                                                   |            |                   | ~ -           | Ō            | ×        |
|-------------------------------------------------------|----------------------------------------------------------------------------------------------------|------------|-------------------|---------------|--------------|----------|
| $\leftrightarrow$ $\rightarrow$ $C$ $rightarrow$ zenn | ite.bifrost.asia/work-space/documents/waiting-for-my-approval/tab/waiting-for-my-approval             | 0-7        | QB                | ☆ 🕈           | D 🕅          | :        |
| brainerer                                             | Documents Q, Search for Subject, Doc No.                                                              |            |                   |               | 9            | -        |
| איז איז איז איז איז איז איז איז איז איז               | Waiting for my approval My Approval                                                                   |            |                   |               |              |          |
|                                                       |                                                                                                    |            |                   |               | ٩            | 7        |
| n Documents 🔨                                         | Subject 🗢 Type 🗄 Requester 🖶 To 🖨 Doc No. 🖨 Crea                                                      | eated Date | s                 | tatus         | View         |          |
| My Document Waiting for my approval 1                 | ขอความอนุเคราะห์ให้นักเรียนเข้าศึกษาดูงาน หนังสือภายใน ฉัตรแก้ว Approver in Test DOC2023/001064 🕞 22/ | 2/03/2023  | Waiting fo        | or my approva | )            |          |
|                                                       | Show 1 items Previous 1 Next                                                                          |            |                   |               |              | J        |
|                                                       |                                                                                                    |            |                   |               |              |          |
|                                                       |                                                                                                    |            |                   |               |              |          |
|                                                       |                                                                                                    |            |                   |               |              |          |
|                                                       | Brainergy Co.,Ltd.                                                                                    | F          | Release: 1.3(uat) | (14) Update : | 22/03/2023 1 | 15:42:39 |

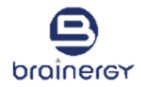

2. ระบบจะแสดงเอกสาร และตำแหน่งลายเซ็น ดังรูป

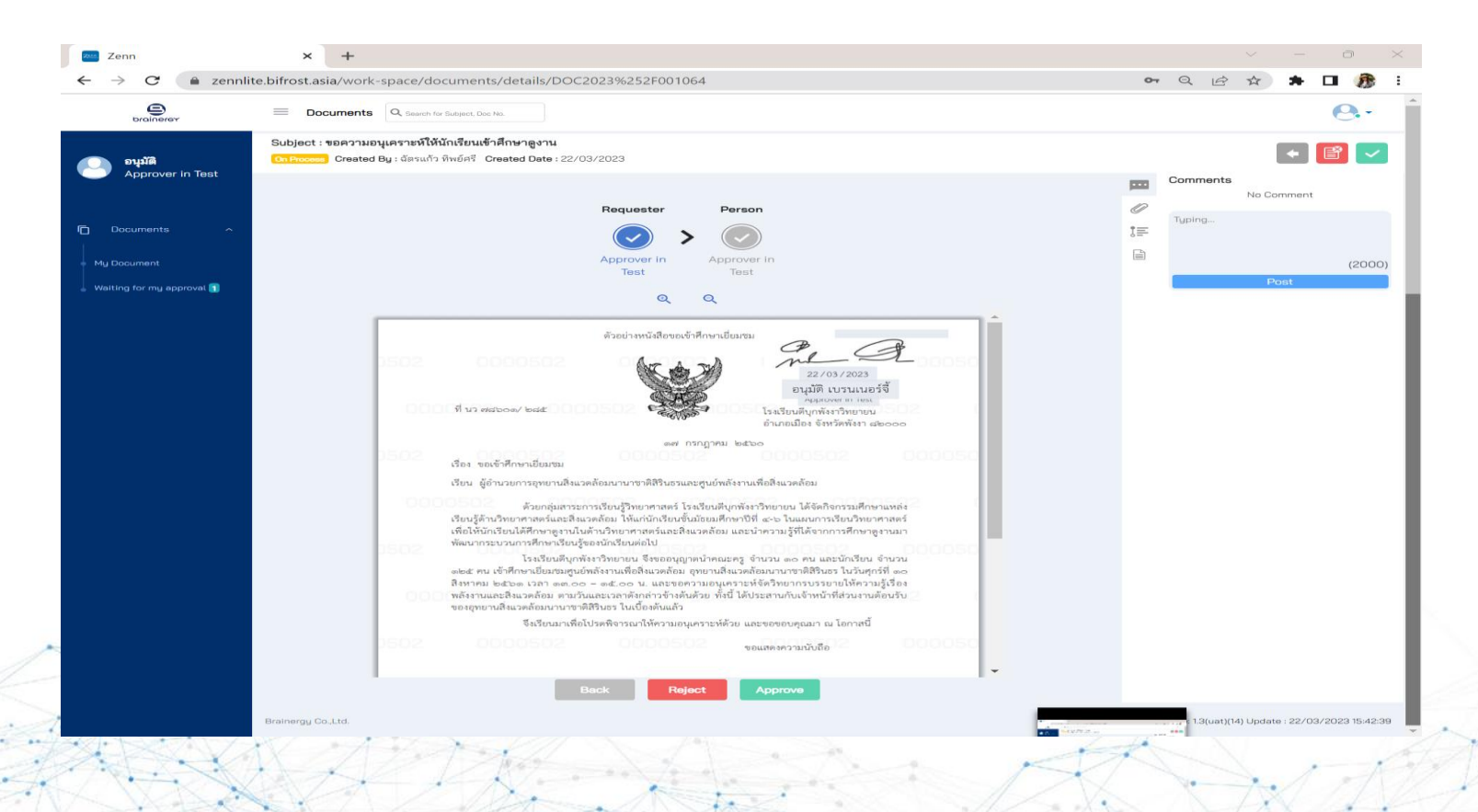

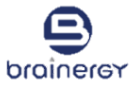

3. สามารถเพิ่มข้อความบนเอกสารได้ โดยดับเบิ้ลคลิกที่กล่องสีเทาบนเอกสาร ดังรูป

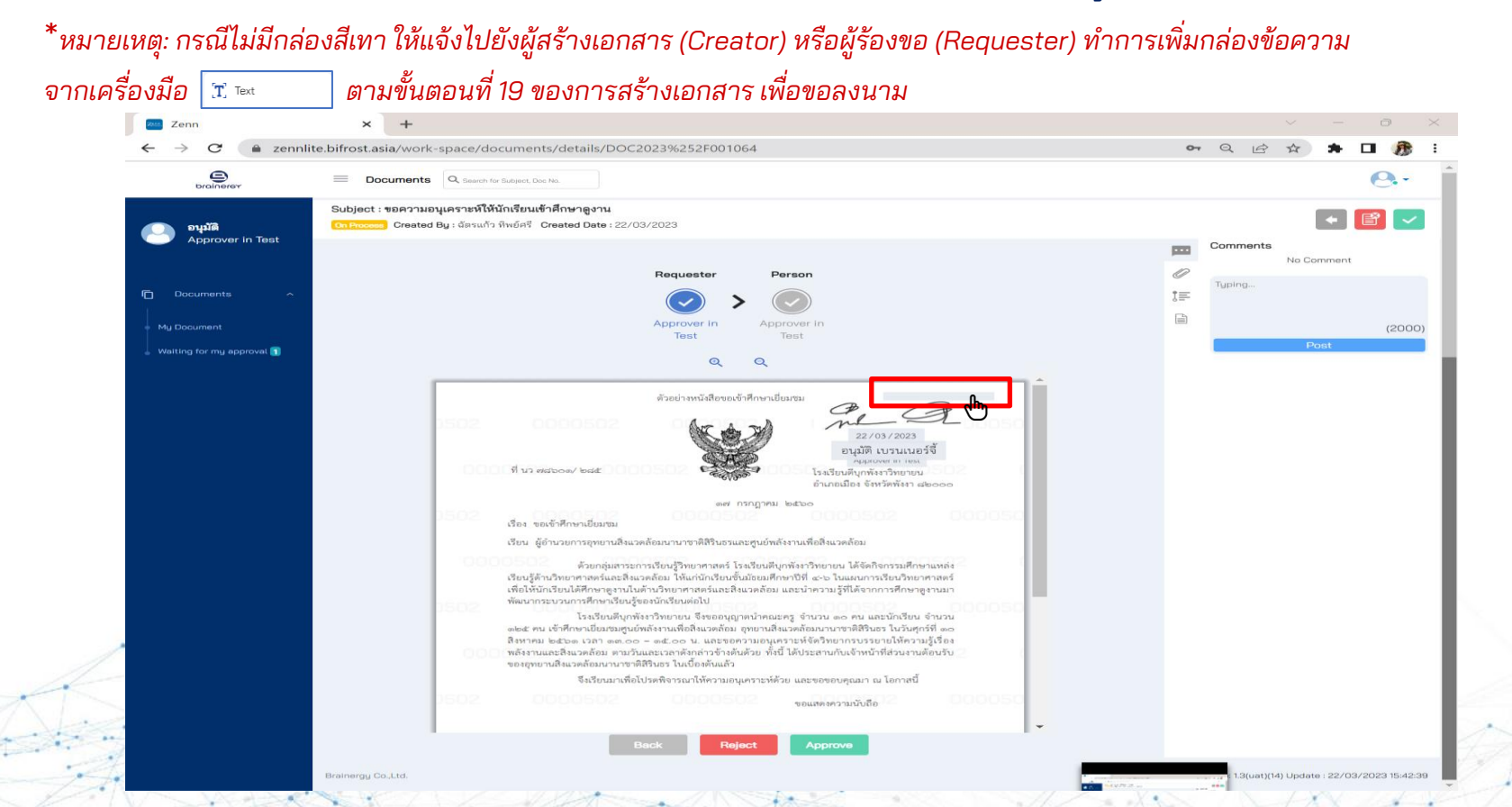

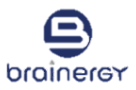

- 4. ระบบจะแสดงกล่องให้ใส่ข้อความที่ต้องการ ให้ทำการคลิกตรงพื้นที่ Type something เพื่อพิมพ์ข้อความ
- 5. กดปุ่ม Save

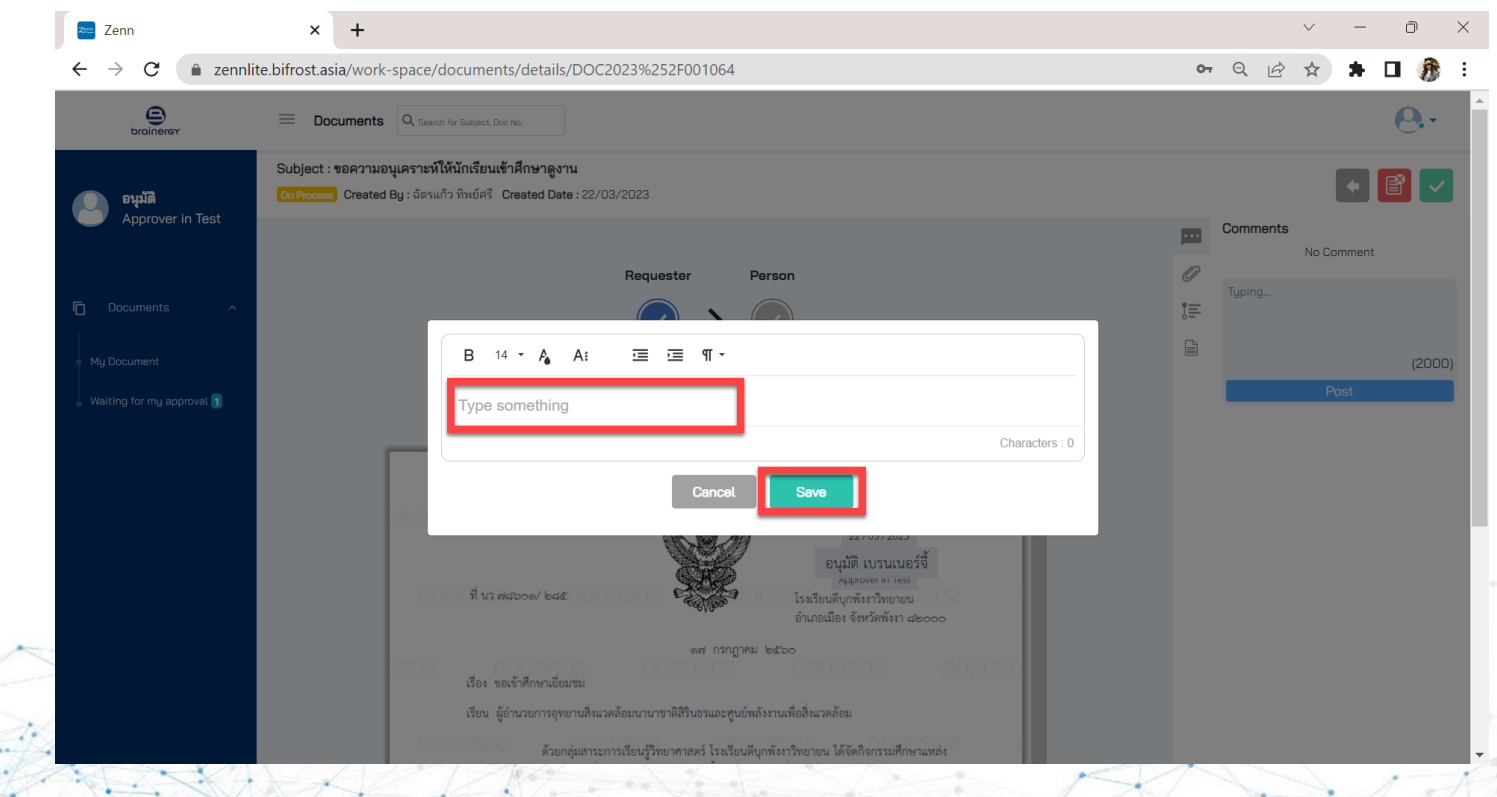

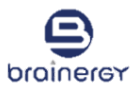

6. สามารถเพิ่ม comment ได้โดยการคลิกที่ 🧰 ด้านขวามือ เพื่อพิมพ์ข้อความที่ต้องการ และกดปุ่ม Post

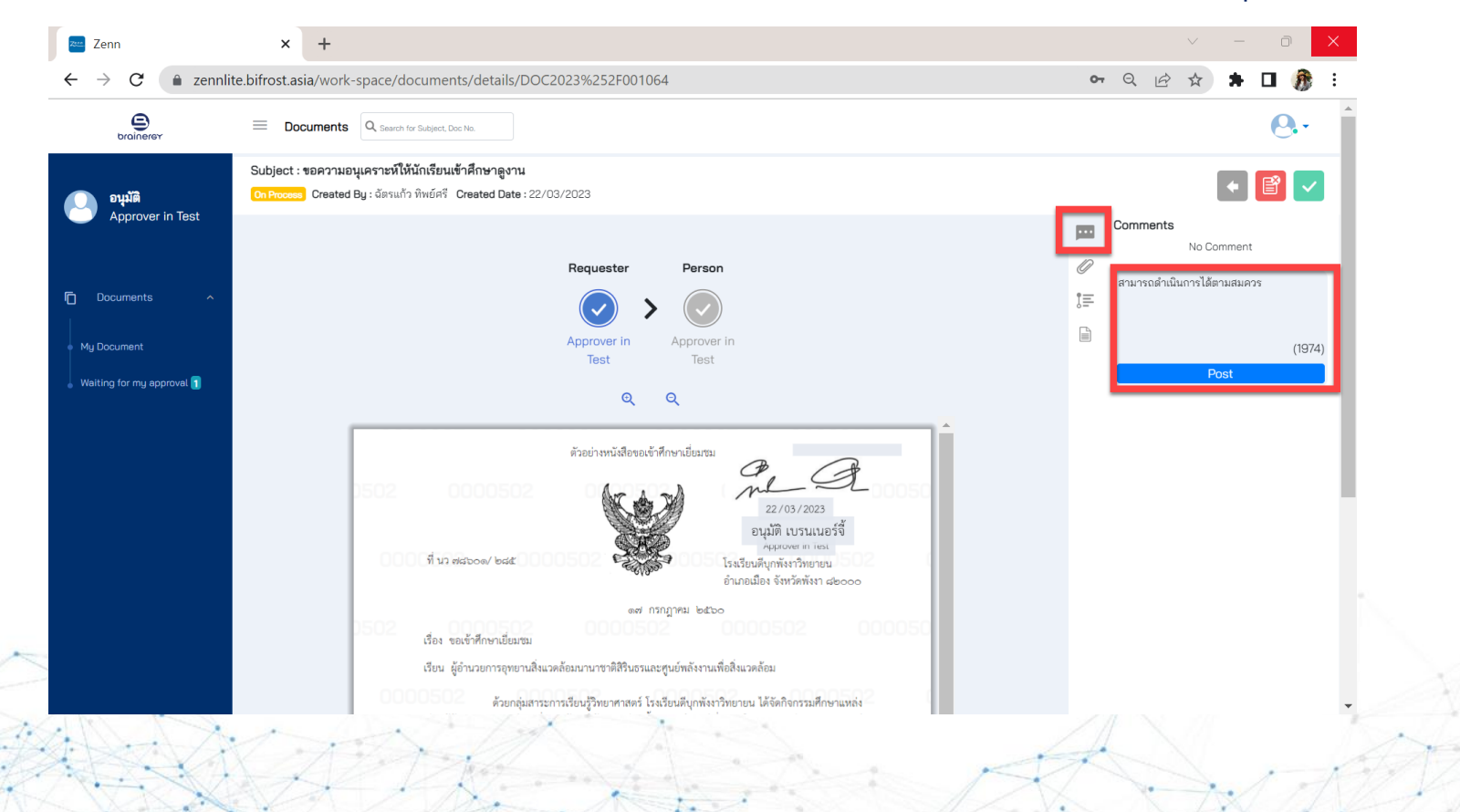

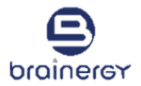

7. สามารถดูข้อมูลอื่นได้ เช่น เอกสารแนบ, เส้นทางการตรวจสอบ, รายละเอียดอื่นๆ ได้โดยการคลิกที่สัญลักษณ์ขวามือ

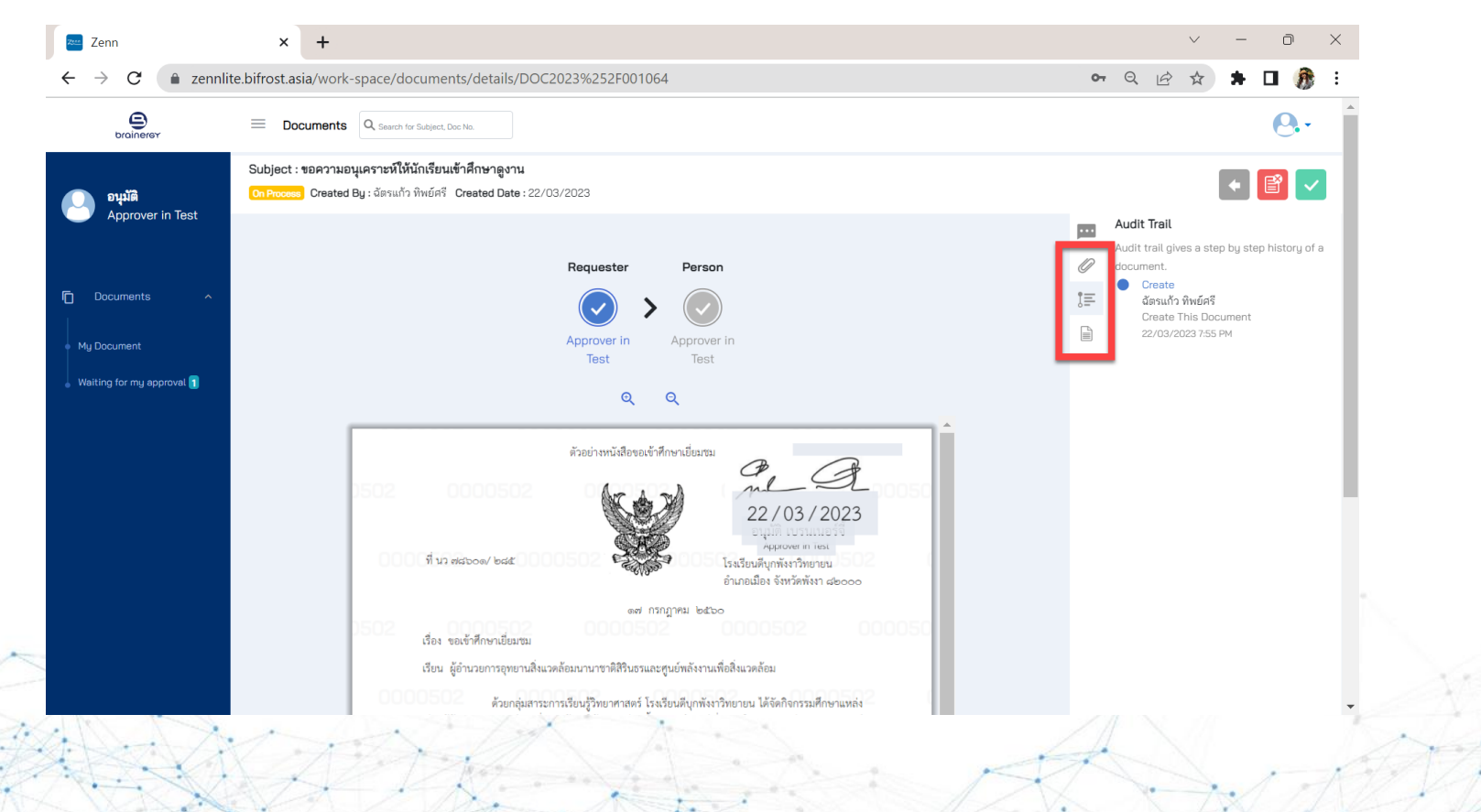

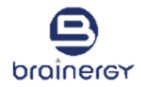

#### 8. กดปุ่ม Approve เพื่ออนุมัติ/ลงนามบนเอกสาร

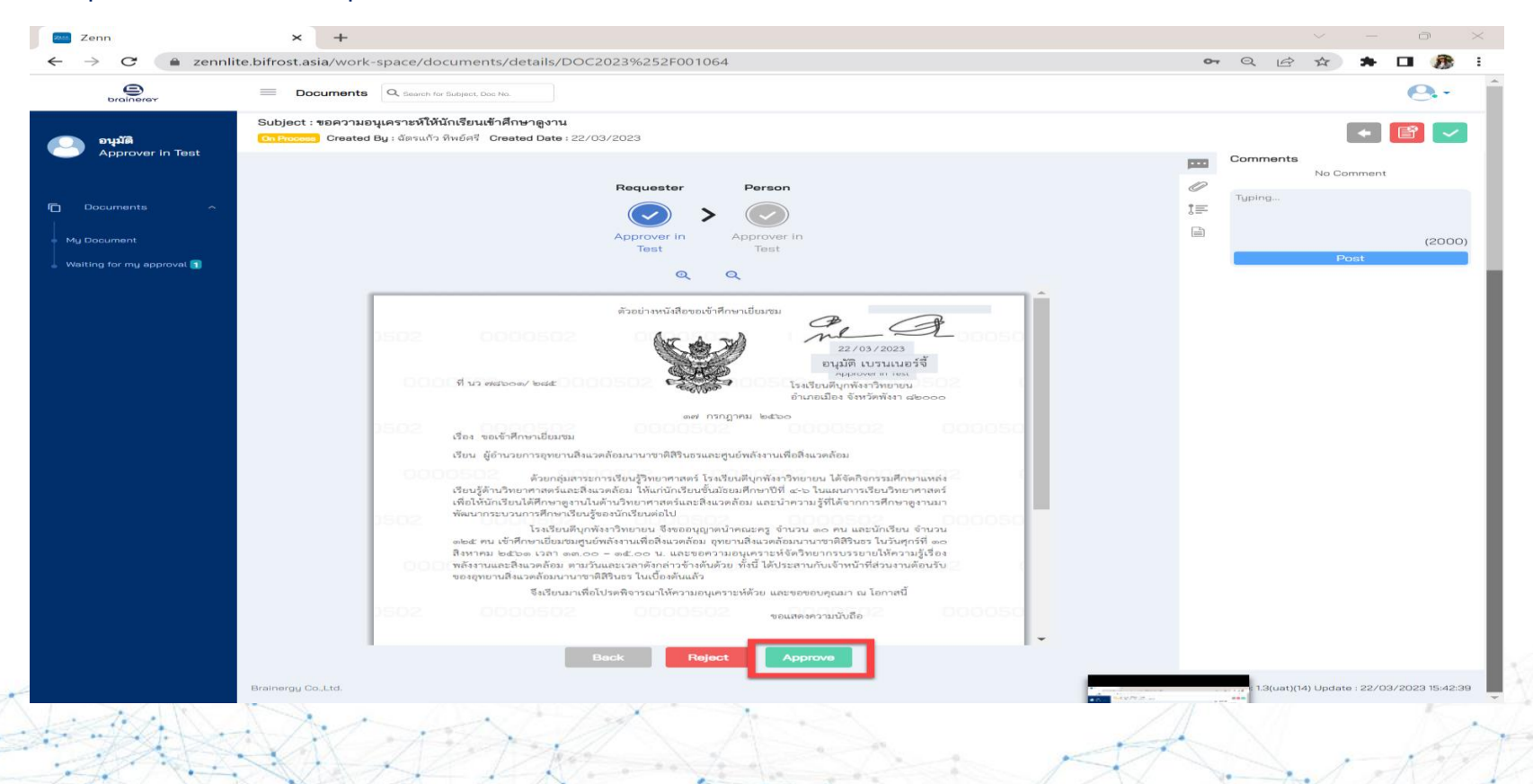

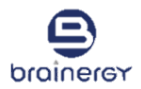

9. เมื่อกดปุ่ม Approve ระบบจะแสดงข้อความ Approved เพื่อยืนยันว่าเอกสารได้รับการลงนามเรียบร้อย

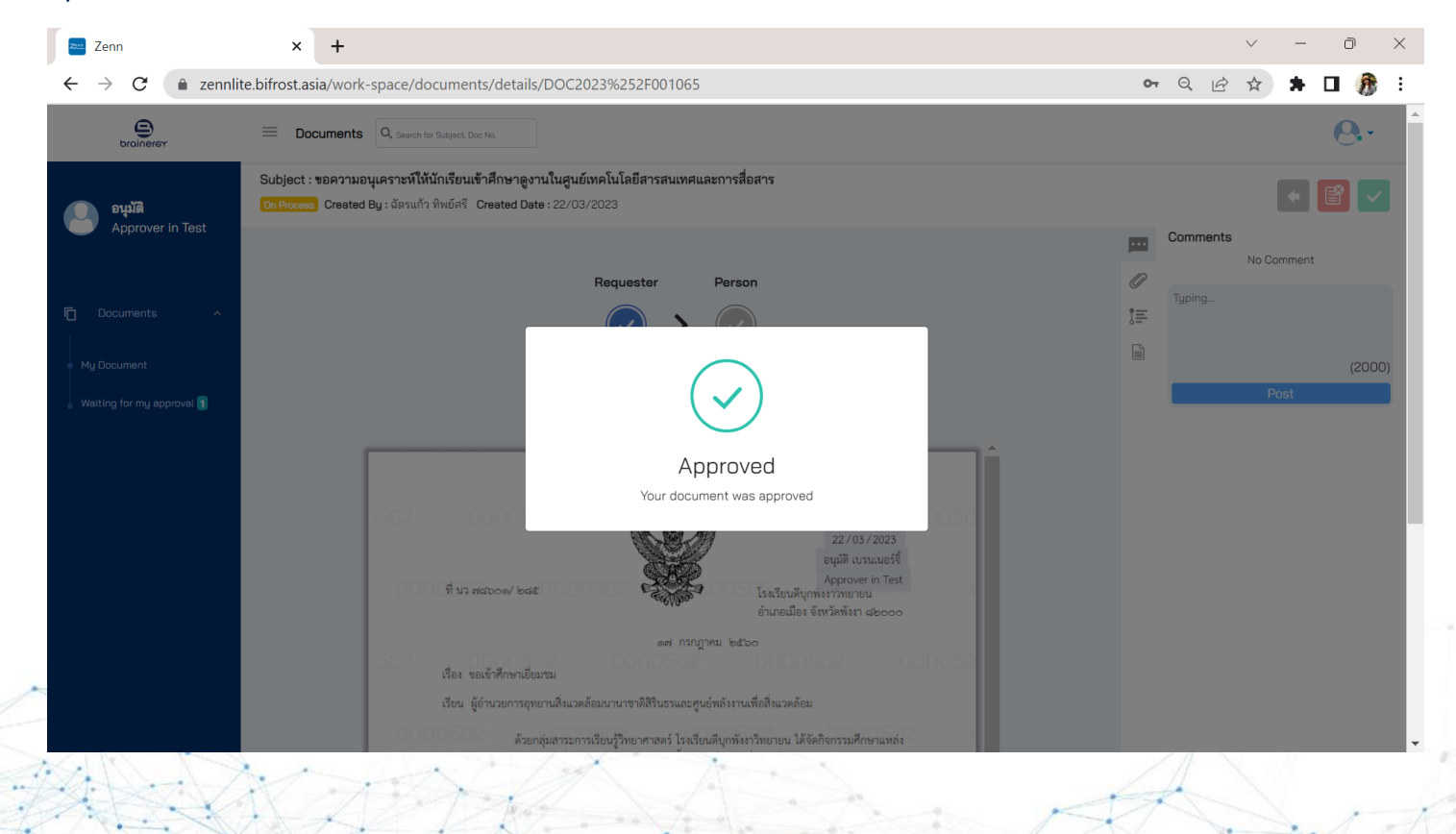

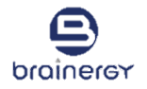

- 10. กรณีต้องการตีกลับเอกสาร และ/หรือต้องการปฏิเสธการขออนุมัติ ให้กดปุ่ม Reject เพื่อยกเลิกเอกสารดังกล่าว
- 11. เมื่อกดปุ่ม Reject ระบบจะแสดงกล่องข้อความ เพื่อให้ระบุเหตุผลของการตีกลับ และ/หรือปฏิเสธการอนุมัติ

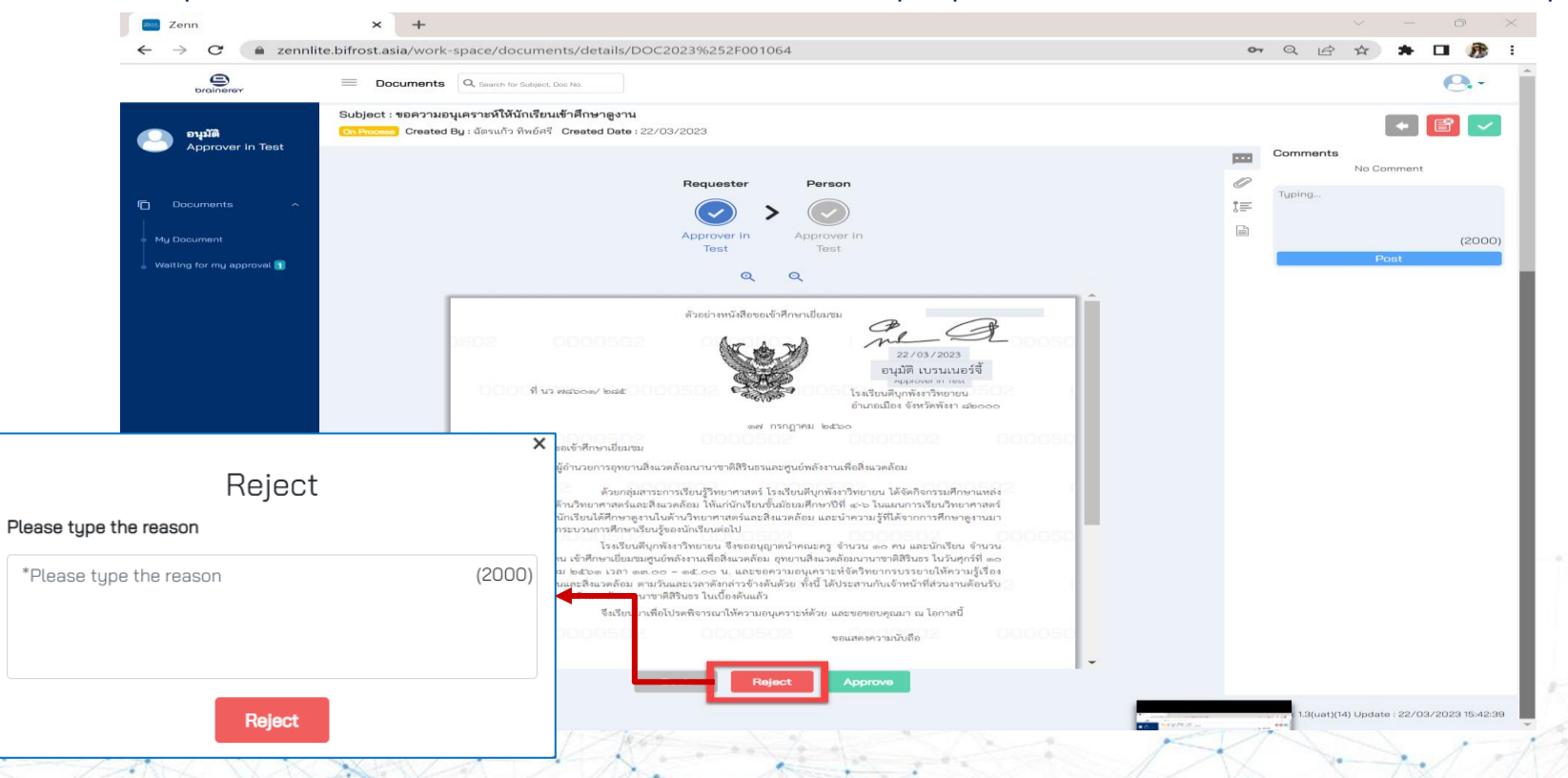

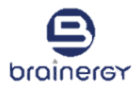

#### 12. รายการเอกสารที่ได้รับการอนุมัติ/ลงนามแล้ว จะแสดงอยู่ในเมนู My approval ดังรูป

| 🚈 Zenn                                                                                                    | × +                                                                                                    | <ul> <li>→ – – –</li> </ul>                  | ×       |  |  |  |
|----------------------------------------------------------------------------------------------------|----------------------------------------------------------------------------------------------------|----------------------------------------------|---------|--|--|--|
| ← → C 🔹 zennlite.bifrost.asia/work-space/documents/waiting-for-my-approval/tab/my-approval end of the sennlite.bifrost.asia/work-space/documents/waiting-for-my-approval/tab/my-approval end of the sennlite.bifrost.asia/work-space/documents/waiting-for-my-approval end of the sennlite.bifrost.asia/work-space/documents/waiting-for-my-approval end of the sennlite.bifrost.asia/work-space/documents/waiting-for-my-approval end of the sennlite.bifrost.asia/work-space/documents/waiting-for-my-approval/tab/my-approval end of the sennlite.bifrost.asia/work-space/documents/waiting-for-my-approval end of the sennlite.bifrost.asia/work-space/documents/work-space/documents/work-space/documents/work-space/documents/work-space/documents/work-space/documents/work-space/documents/work-space/documents/work-space/documents/work-spac |                                                                                                    |                                              |         |  |  |  |
| brainerer                                                                                                    | Documents Q. Search for Subject. Doc No.                                                                          | 0                                            | Ŧ       |  |  |  |
| <b>ខប្បរំ</b> ទី<br>Approver in Test                                                                                                    | Walting for my approval My Approval                                                                               |                                              |         |  |  |  |
| 🗂 Documents 🔨                                                                                                    | Subject 🕴 Type 🕴 Requester 🕯 To 🍦 Approval 👘 Doc No. 🔅                                                            | Created Date Status View                     |         |  |  |  |
| My Document                                                                                                    | ขอความอนุเคราะห์ให้นักเรียนเข้าศึกษาดูงานในศูนย์เหคโนโล หนังสือภายใน ฉัตรแก้ว Approver in Test - DOC2023/001065 🗍 | 22/03/2023 Completed                         |         |  |  |  |
|                                                                                                    | ขอความอนุเคราะห์ให้นักเรียนเข้าศึกษาดูงาน หนังสือภายใน ฉัตรแก้ว Approver in Test - DOC2023/001064 🗓               | 22/03/2023 Completed                         |         |  |  |  |
|                                                                                                    | Show 2 items Previous 1 Next                                                                                      |                                              |         |  |  |  |
| ī                                                                                                    |                                                                                                    |                                              |         |  |  |  |
|                                                                                                    | Brainergy Co.,Ltd.                                                                                                | Release: 1.3(uat)(14) Update : 22/03/2023 15 | i:42:39 |  |  |  |
|                                                                                                    | X A A A A A A A A A A A A A A A A A A A                                                                           |                                              |         |  |  |  |

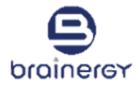

## **Check Document Status**

#### การตรวจสอบสถานะเอกสาร

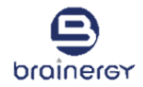

1. ดูสถานะเอกสารที่ Status ของรายการนั้นๆ ดังรูป

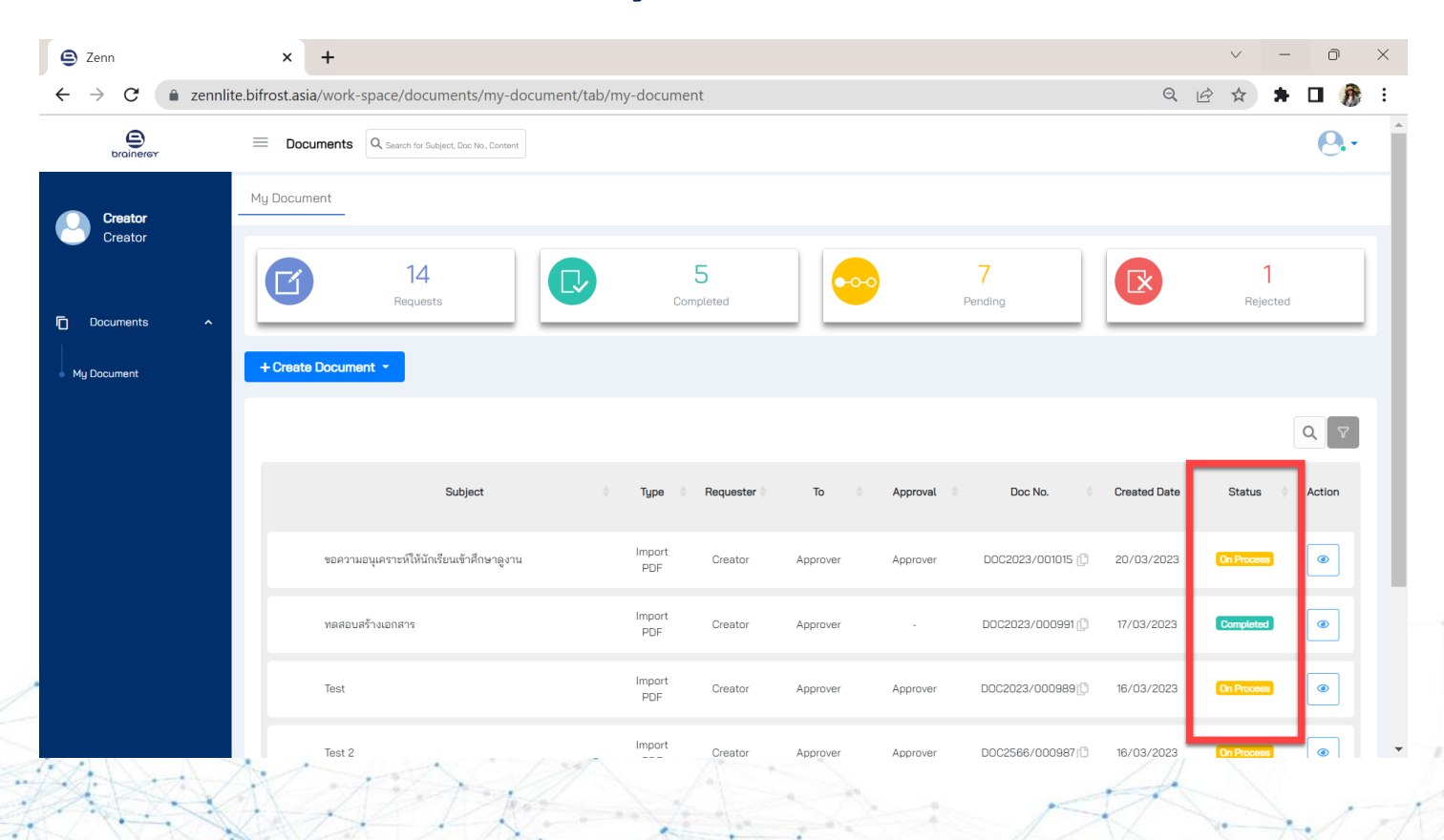

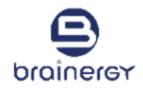

2. รายการที่ลงนามสำเร็จ จะแสดงสถานะ Completed

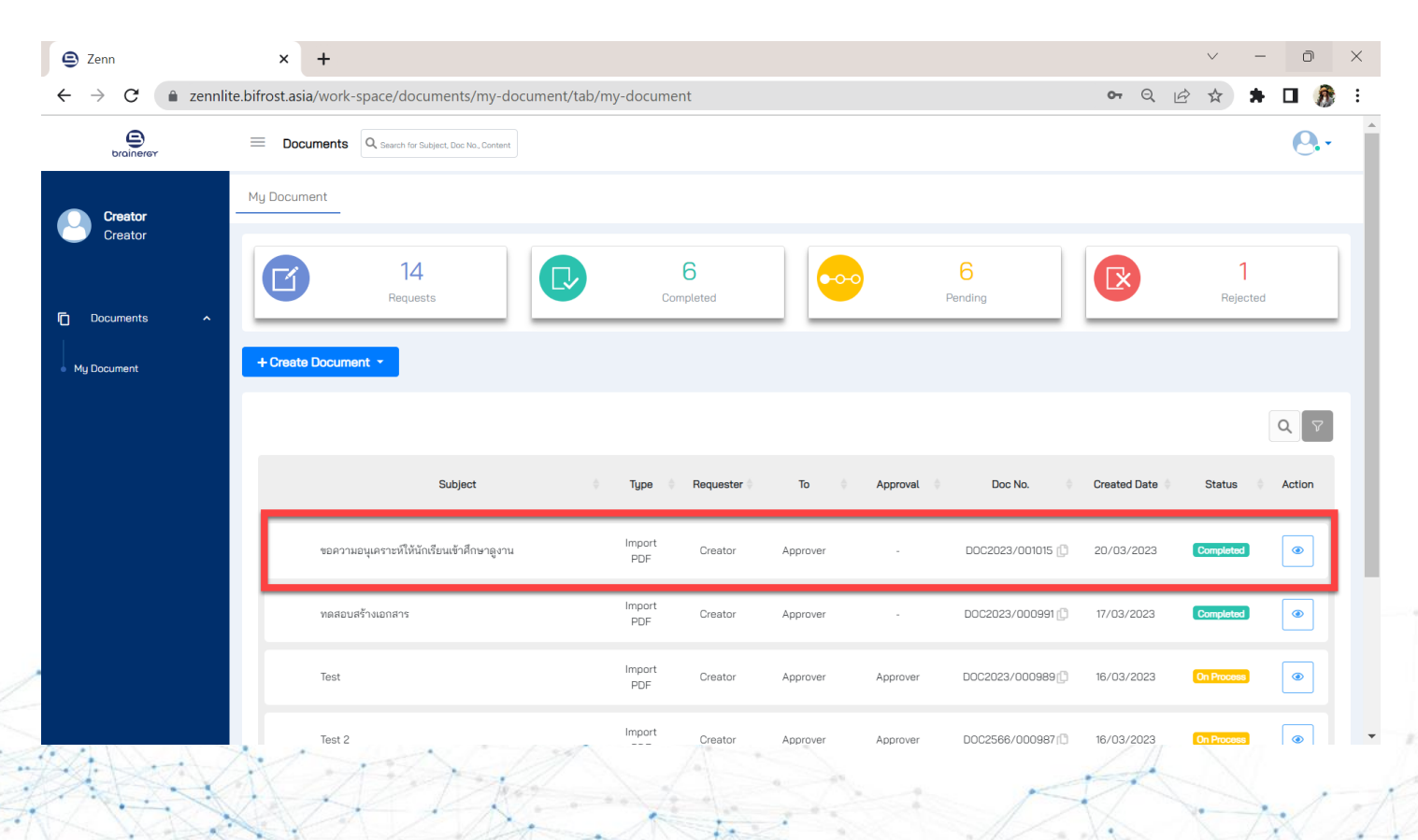

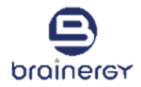

3. คลิกที่รูปดวงตา 💿 เพื่อดูเอกสารที่ลงนามเรียบร้อยแล้ว

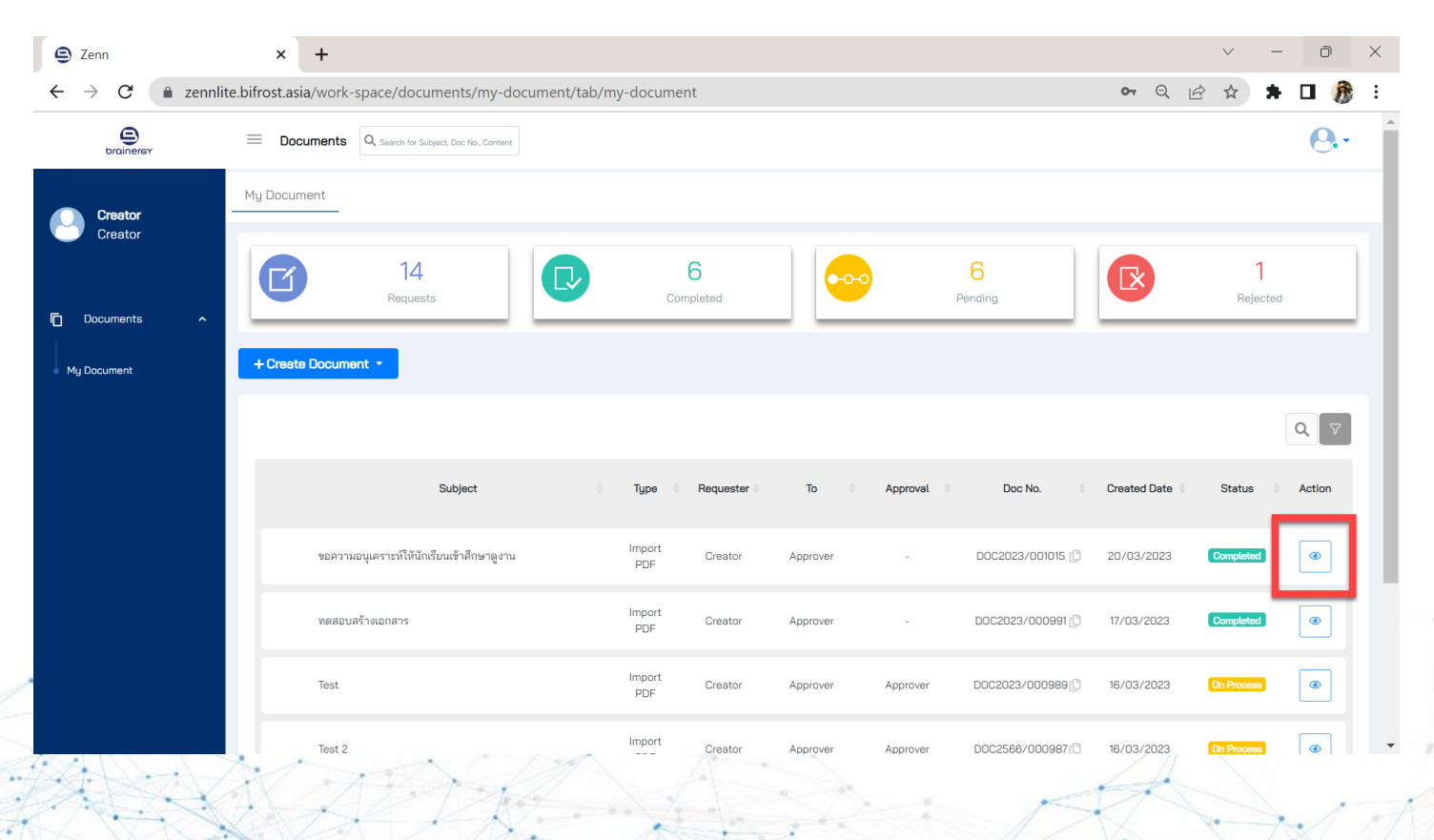

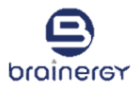

4. ระบบจะแสดงเอกสาร และการลงนามบนเอกสารตรงตำแหน่งที่ผู้สร้างกำหนดไว้ ดังรูป

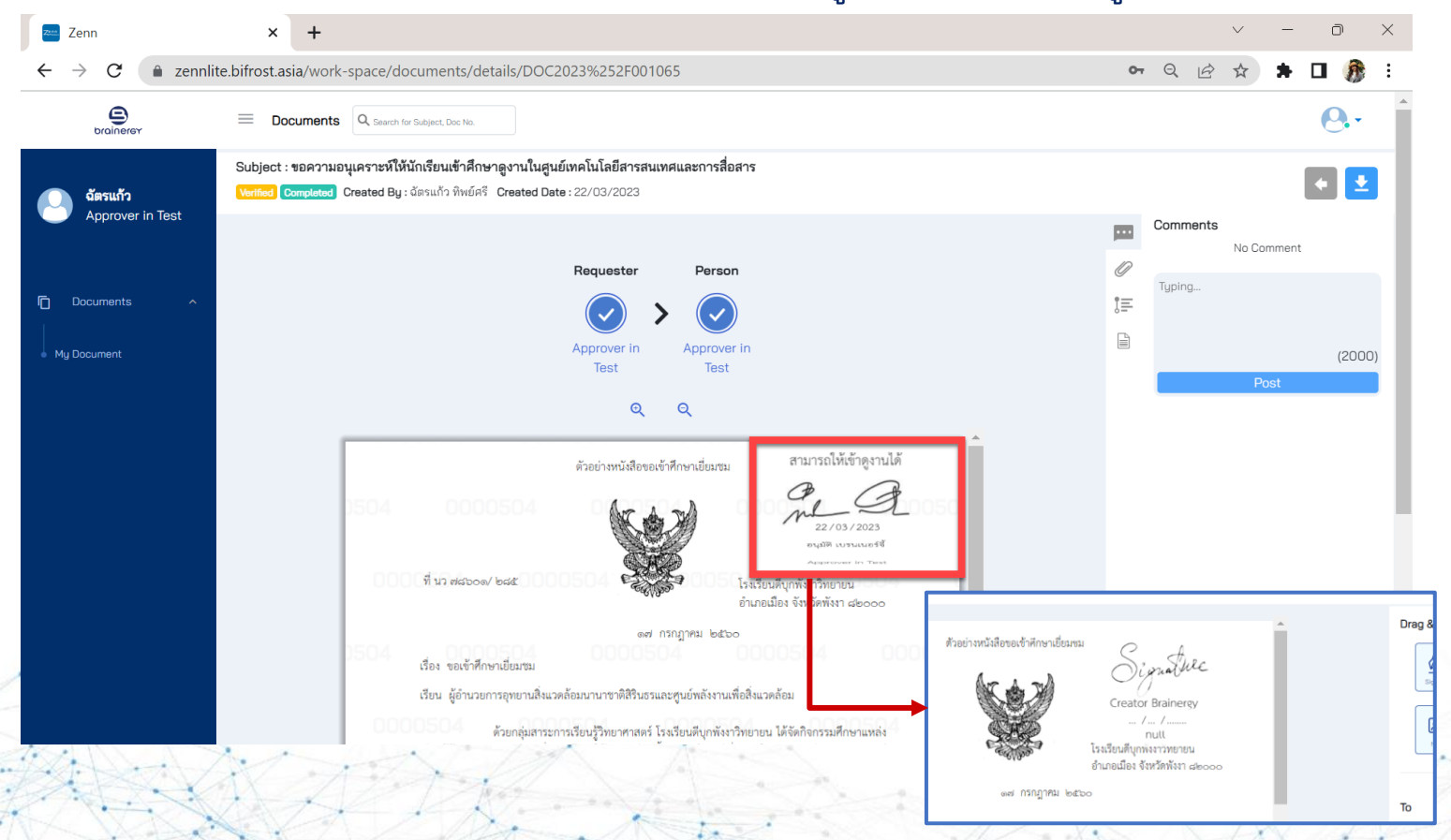

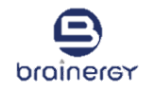

5. คลิกดูข้อมูลอื่นเพิ่มเติมได้จากเมนูด้านขวา เช่น comment, เอกสารแนบ, เส้นทางการตรวจสอบ, รายละเอียดอื่นๆ

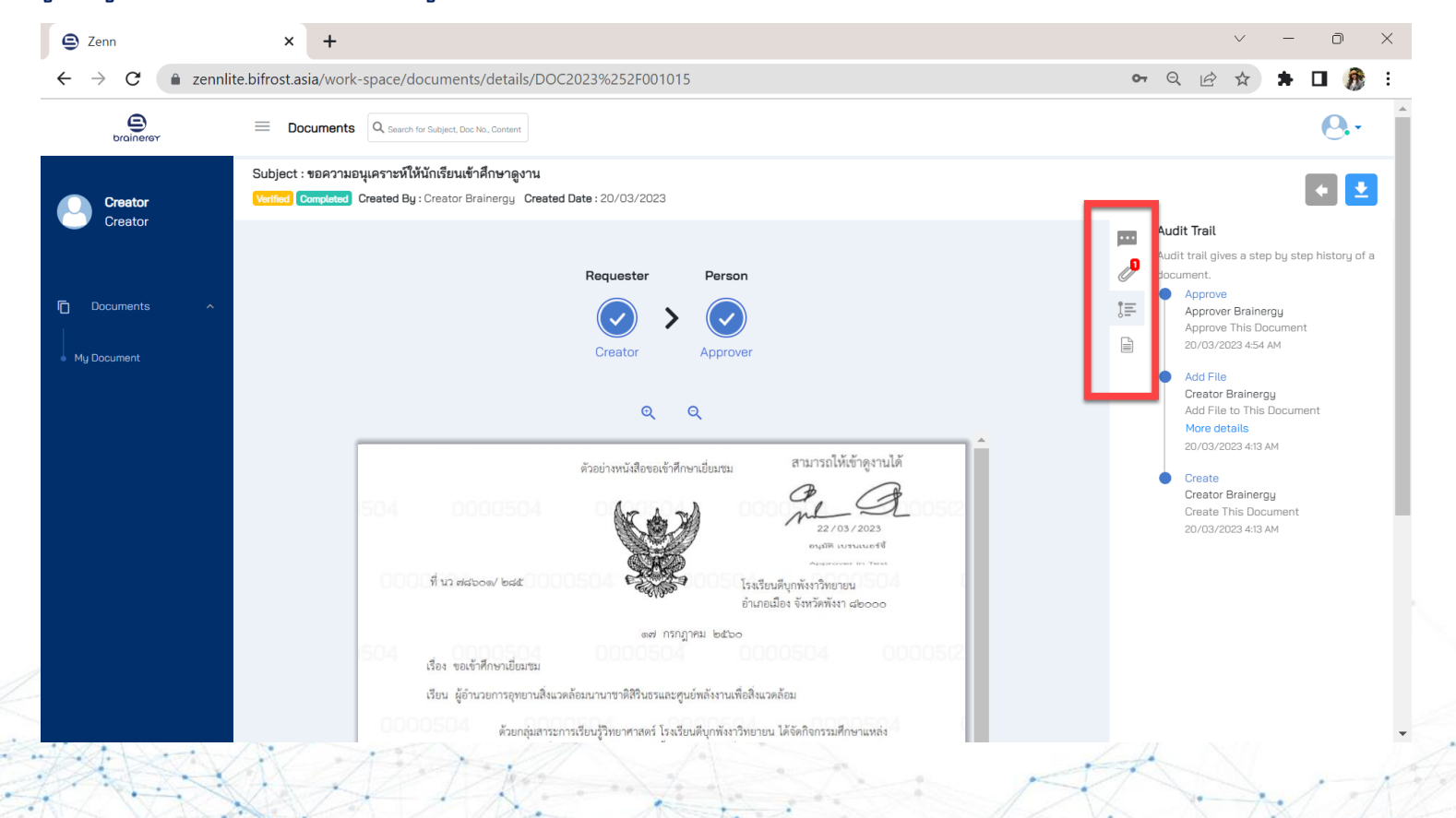

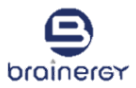

6. กดปุ่ม Download เพื่อดาวน์โหลดเอกสารที่ลงนามแล้ว เป็นไฟล์ PDF

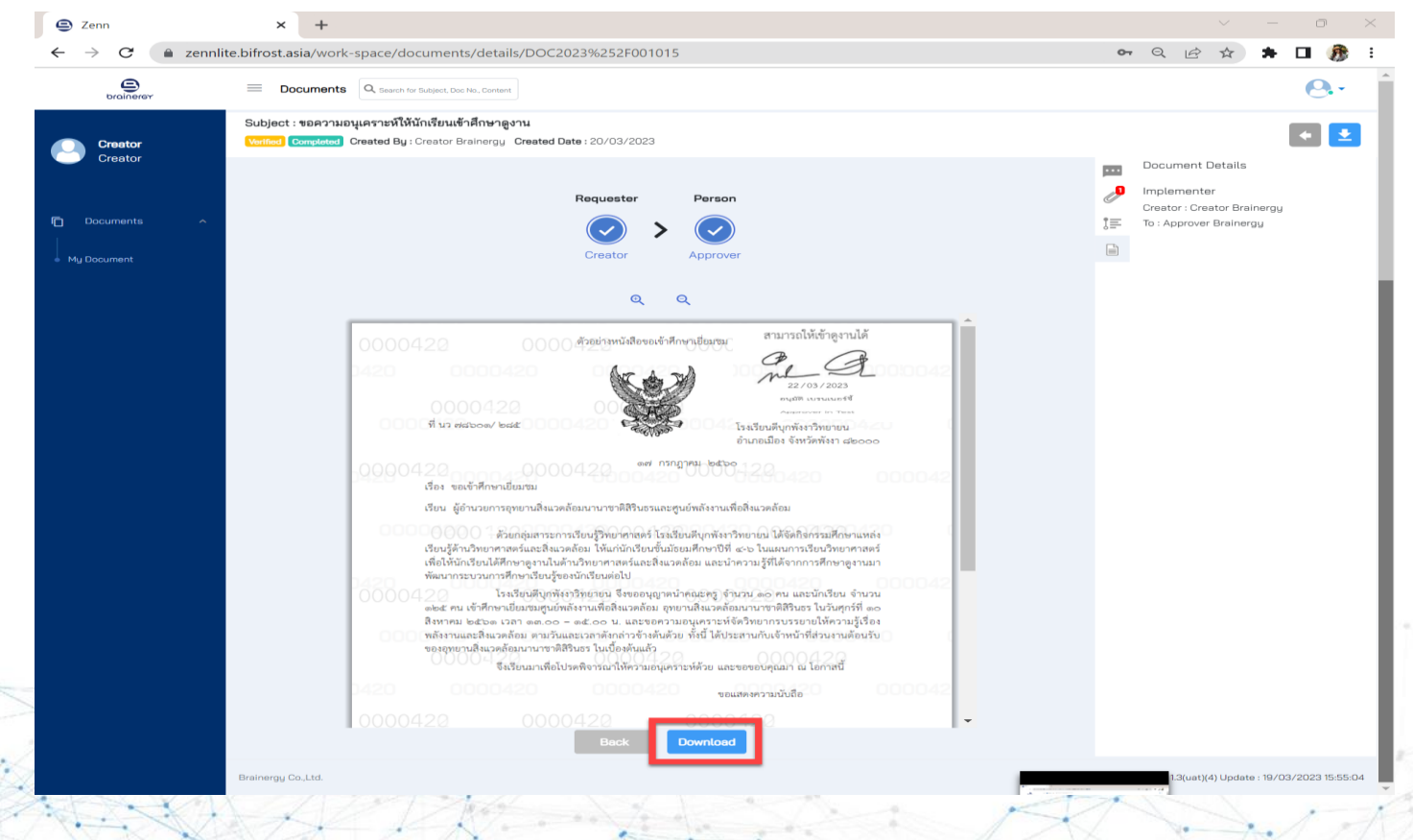

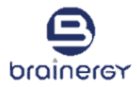

- 7. เลือกวิธีการที่ต้องการดาวน์โหลดเอกสาร
- 8. กดปุ่ม Download

| S Zenn | × +                                                                                                    |                                                   | *หมายเหตุ: การดาวน์โหลด                                                           |
|--------|----------------------------------------------------------------------------------------------------|---------------------------------------------------|-----------------------------------------------------------------------------------|
|        | ennlite.bifrost.asia/work-space/documents/details/DOC2023%252F001015                                                                                                    | • < B x > 0 8;                                    | ด้วยรูปแบบ Cert หรือ Cert<br>and Comment ไฟล์ PDF ข์<br>ได้รับจะมีการเข้ารหัสผ่าน |
|        | เป็นปรู้ส่งนางขาง       เพท กรกฎาหมะ 54350         เป็นปรู้ส่งนางขาง       Download         เป็นปรู้ส่งนางขาง       Download         เป็นปรู้ส่งนางขาง       Download         เป็นปรู้ส่งนางขาง       Download         เป็นปรู้ส่งนางขาง       Download         เป็นปรู้ส่งนางขาง       Download         เป็นปรู้ส่งนางขาง       Download         เป็นปรู้ส่งนางขาง       Download         industry       Download         industry       Industry         industry       Industry         industry       Industry         industry       Industry         industry       Statuantifield/serstunt/ibrostatuation         industry       Statuantifield/serstunt/ibrostatuation |                                                   |                                                                                   |
|        | Карана (1999)<br>0000422 0000422 0000422 ▼<br>Васк Download                                                                                                    |                                                   | H XI                                                                              |
|        | Brainergy Co., Ltd.                                                                                                    | Release: 1.3(uat)(4) Update : 19/03/2023 15:55:04 | 1                                                                                 |

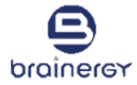

## **Search Document**

# การค้นหารายการเอกสาร

## ขั้นตอนการค้นหารายการเอกสาร ด้วยชื่อเอกสาร

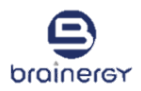

- 1. คลิกที่รูปแว่นขยาย 🔍
- 2. พิมพ์ตัวอักษร/ข้อความที่ต้องการค้นหาในกล่อง ดังรูป
- 3. ระบบจะทำการกรองรายการเอกสารที่มีตัวอักษร หรือข้อความที่ตรงกับคำที่พิมพ์ลงไป และแสดงในตารางรายการ

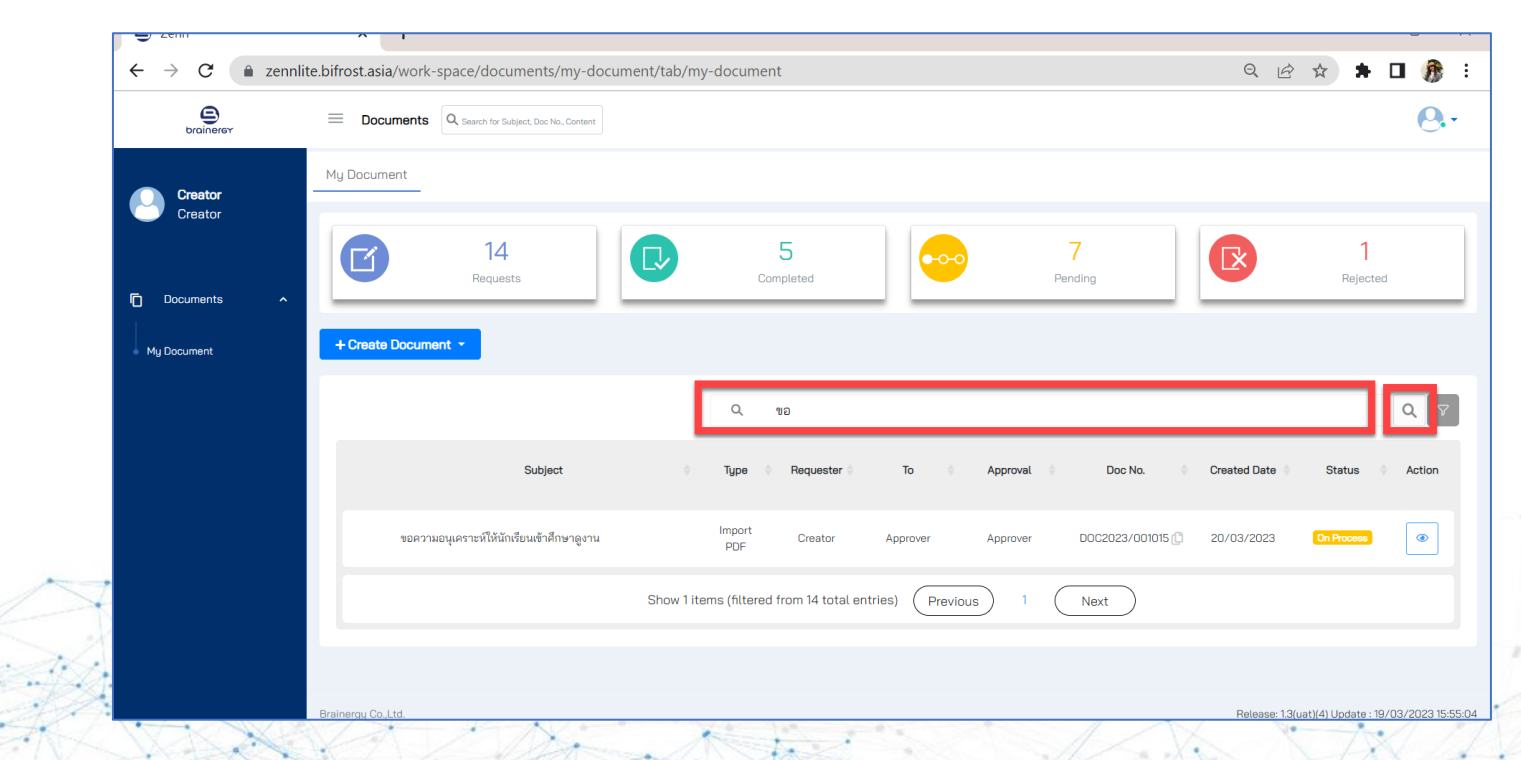

## ขั้นตอนการค้นหารายการเอกสาร ด้วยสถานะ และ/หรือวันที่สร้าง

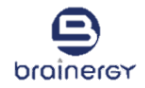

- 1. คลิกที่รูป filter 🔽
- 2. คลิกที่กล่อง filter ที่ต้องการใช้ค้นหา อย่างน้อย 1 กล่อง

ตัวอย่างเช่น ต้องการค้นหาด้วยวันที่สร้างเอกสาร ใหคลิกที่กล่อง Created Date แล้วเลือกวันที่ที่ต้องการ

3. ระบบจะทำการกรองรายการเอกสารที่ตรงกับเงื่อนไขที่เรากำหนด ดังรูป

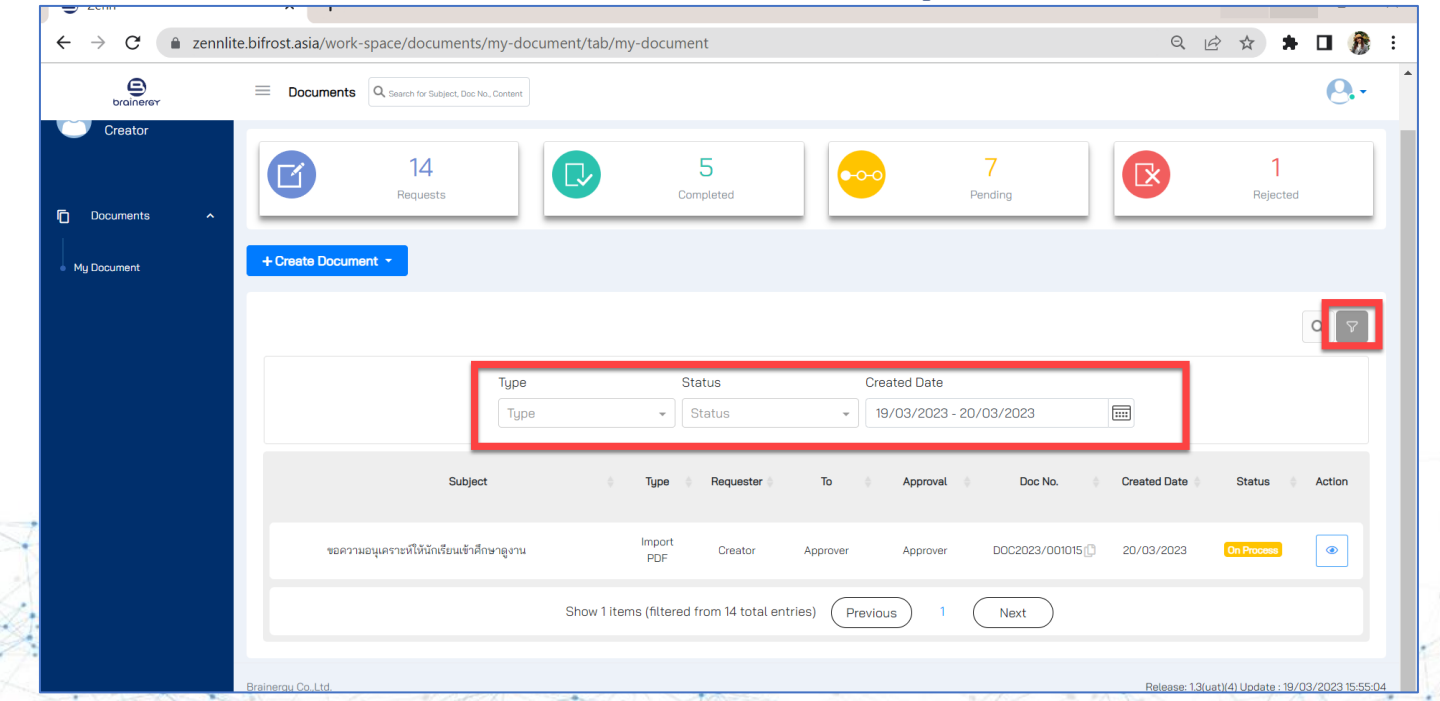

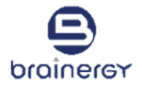

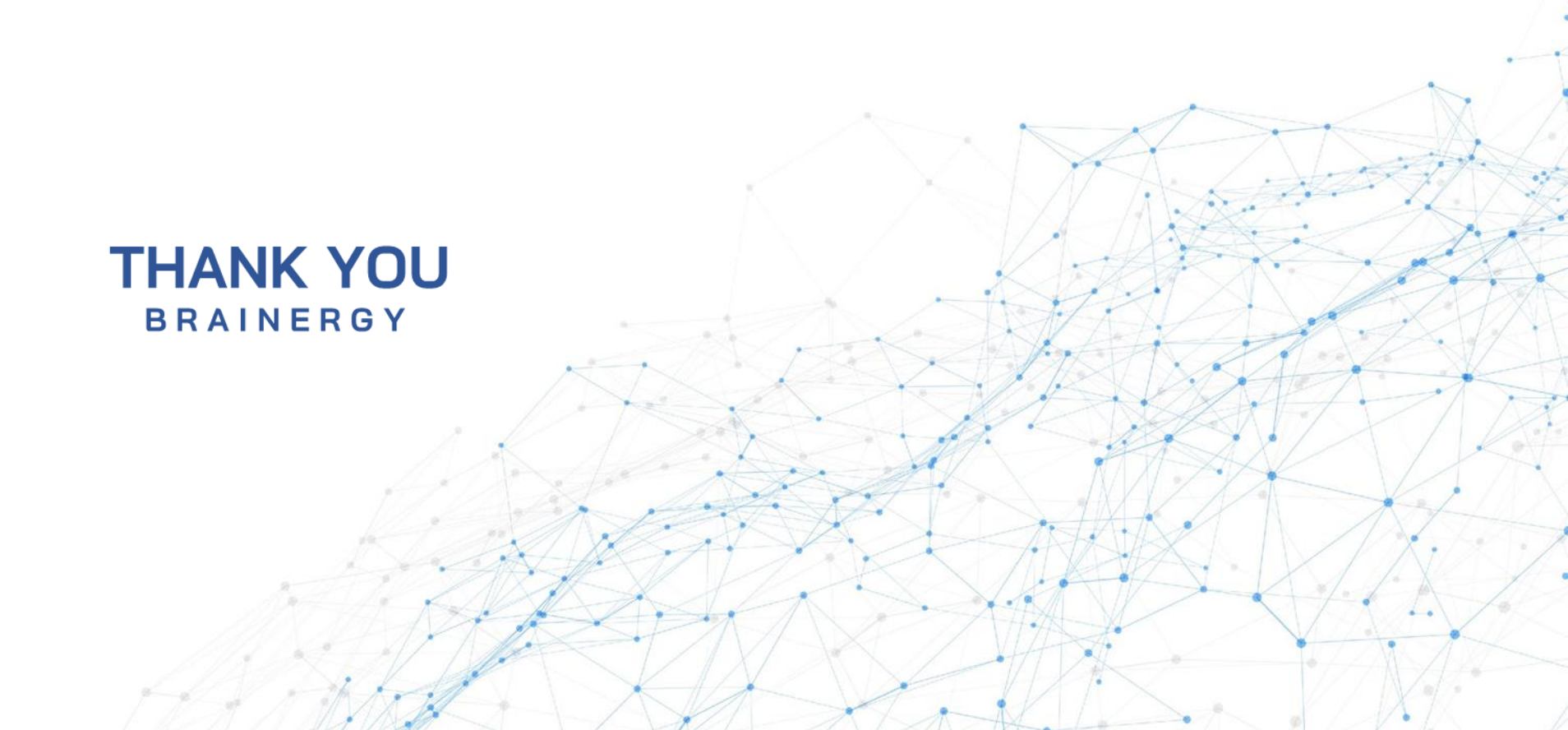